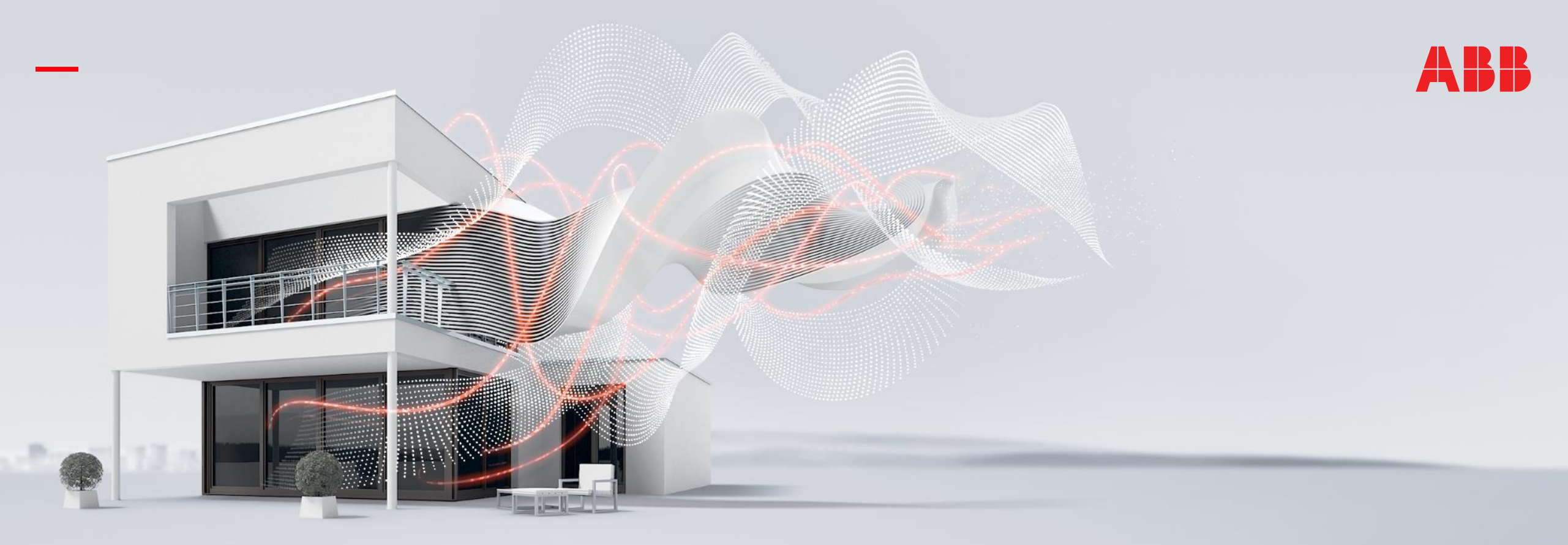

#### OCTOBER 2020

# ABB RoomTouch® KNX and DALI Light Control

### Online Learning Session – Competence Center Europe – Smart Buildings

Thorsten Reibel, Jürgen Schilder, Stefan Grosse, Martin Wichary & Olaf Stutzenberger

Document ID.:

### Webinar – Competence Center Europe - Smart Buildings

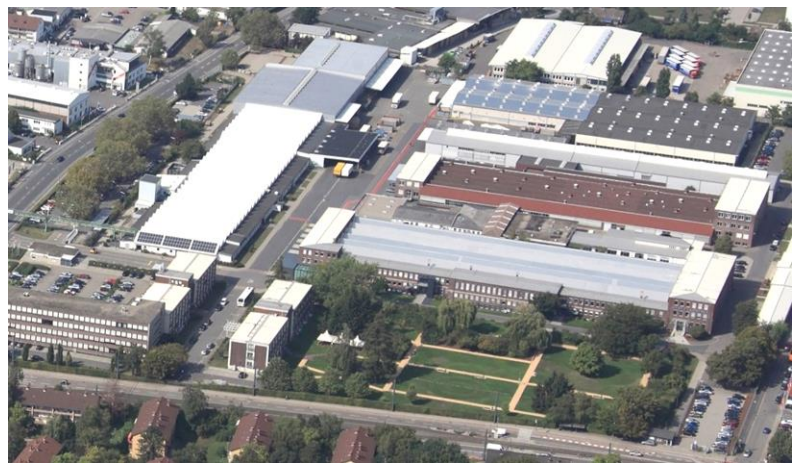

**ABB STOTZ-KONTAKT GmbH** Heidelberg / Germany

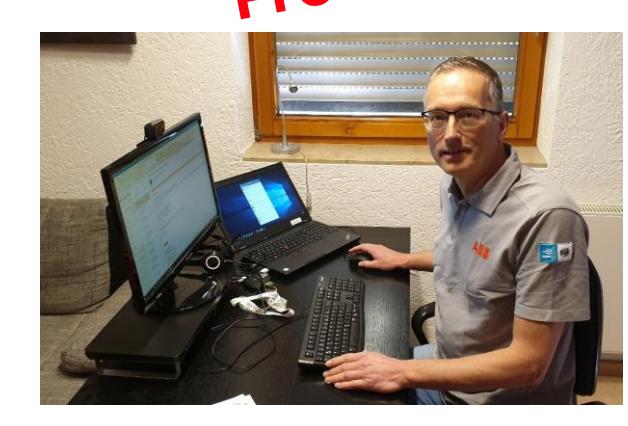

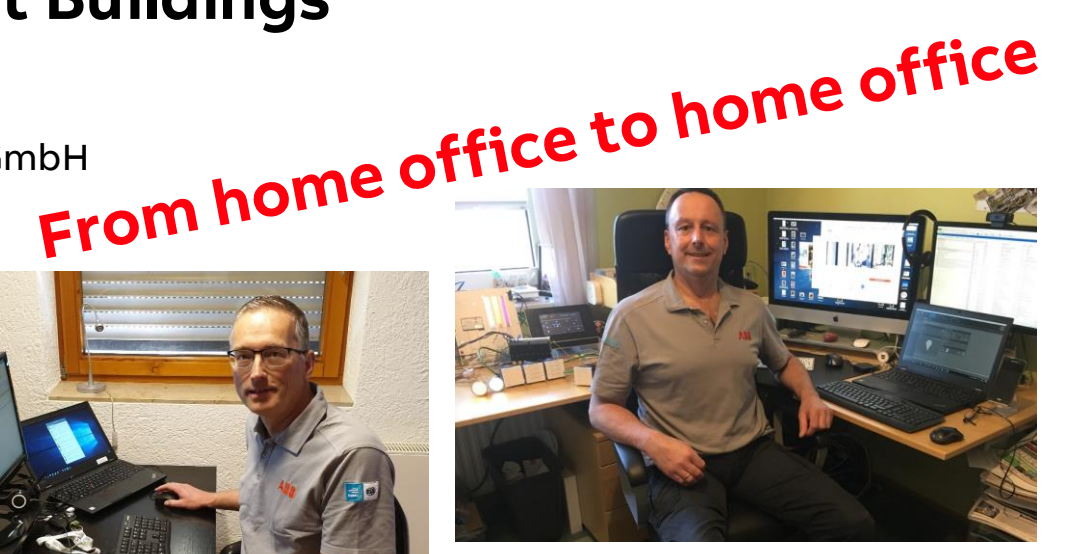

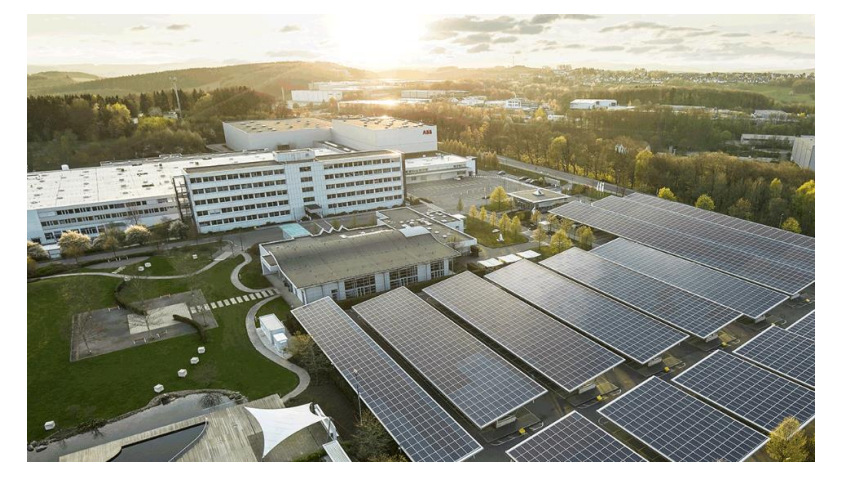

ABB Busch-Jaeger Luedenscheid / Germany

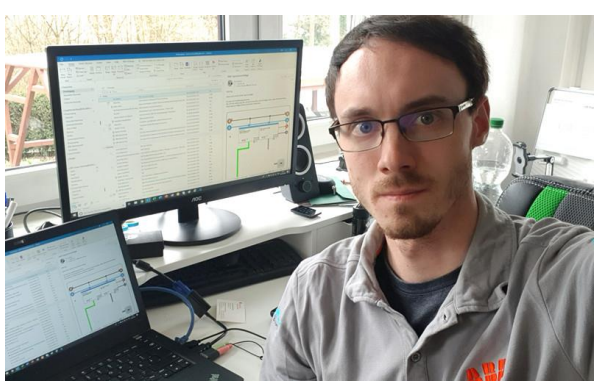

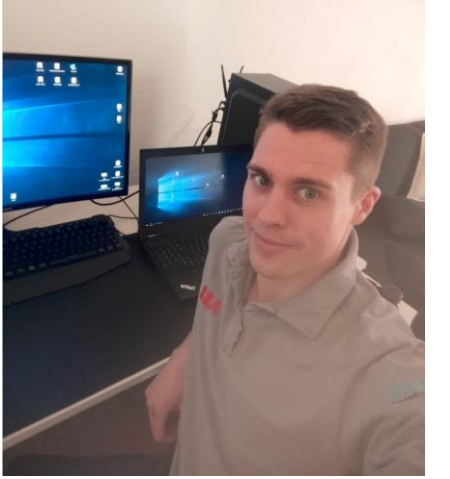

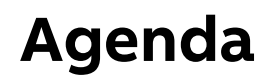

ABB RoomTouch®

Introduction

Control element "RGBW Control – RGB"

Control element "RGBW Control – WW/CW"

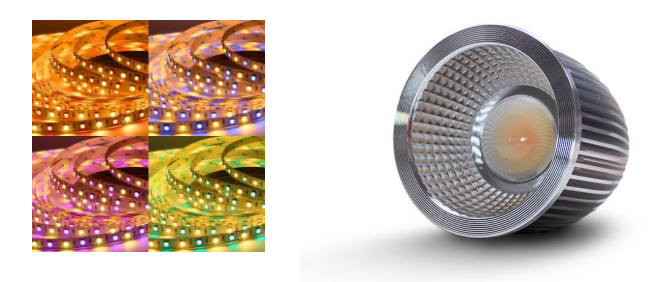

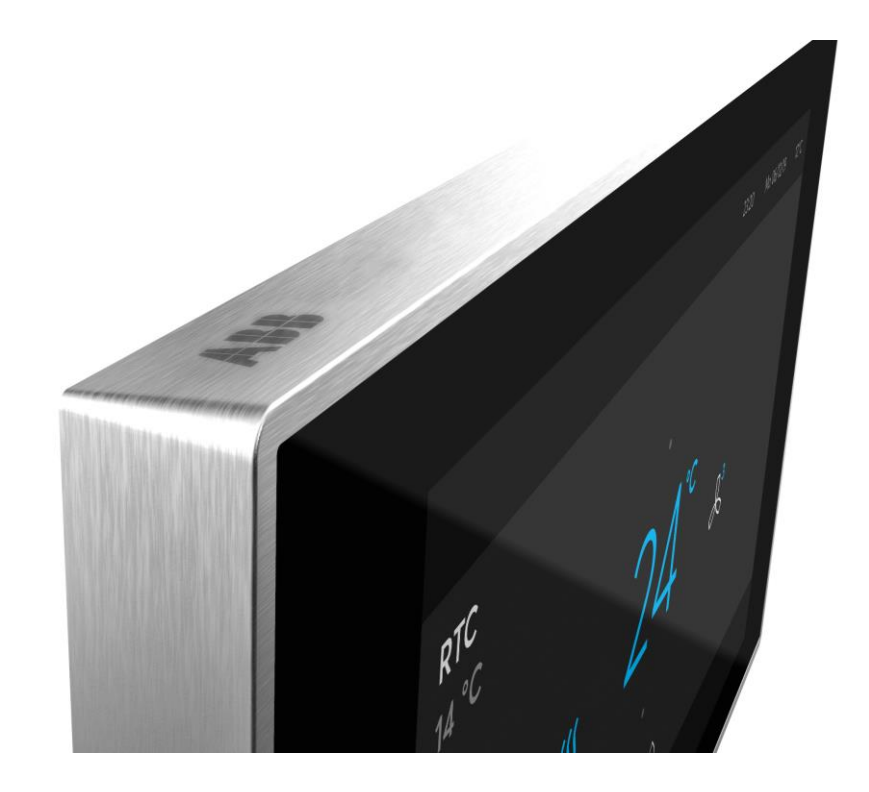

# ABB RoomTouch<sup>®</sup> KNX and DALI Light Control

Introduction

Introduction

### ABB RoomTouch® KNX

Easy operation, easy commissioning, easy installation according to customer desire, regardless of private home, meeting room or hotel

- Small touch displays to control rooms are upcoming
- A touch panel is more flexible then a static push-button
- Lots of functions on a small space
- High quality of material:
  - Glass
  - Metal
- Known smartphone control concept by wiping up/down left/right

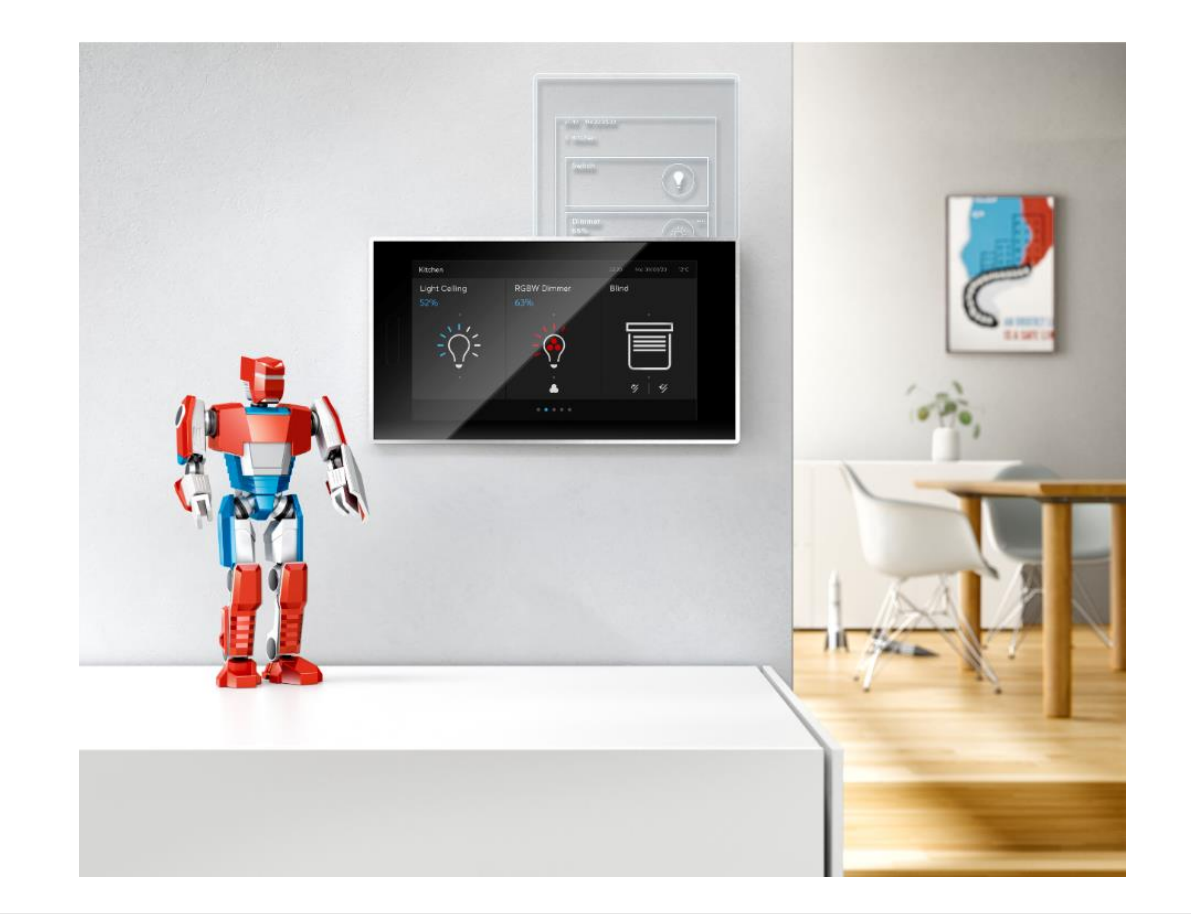

Introduction

### ABB RoomTouch® KNX

- ABB RoomTouch<sup>®</sup> will expand our range by an additional highquality KNX Touch panel
- One device and two colors (black and white)
- One Panel that can be mounted portrait and landscape
- New operating concept for quick operation of your lights, blinds, temperature, scenes and audio
- Flat, good looking device with enough functions for a room and for the right price
- Integrated temperature sensor
- Proximity sensor will switch on the device when I am near to it
- Quick switch off when the room is dark (bedroom application)
- Commission via ETS and DCA

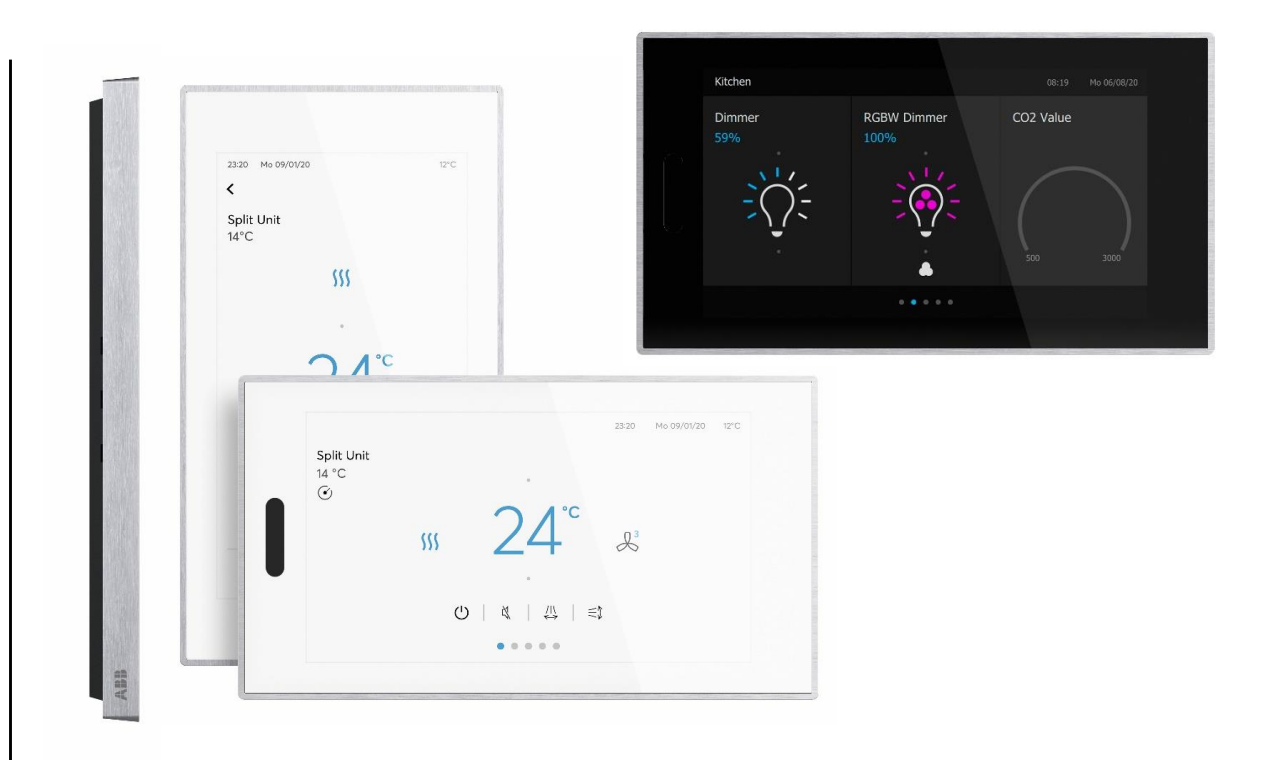

Several units in <u>one</u> room, e.g. lighting, dimming, shutters, air conditioning, audio/video, ...

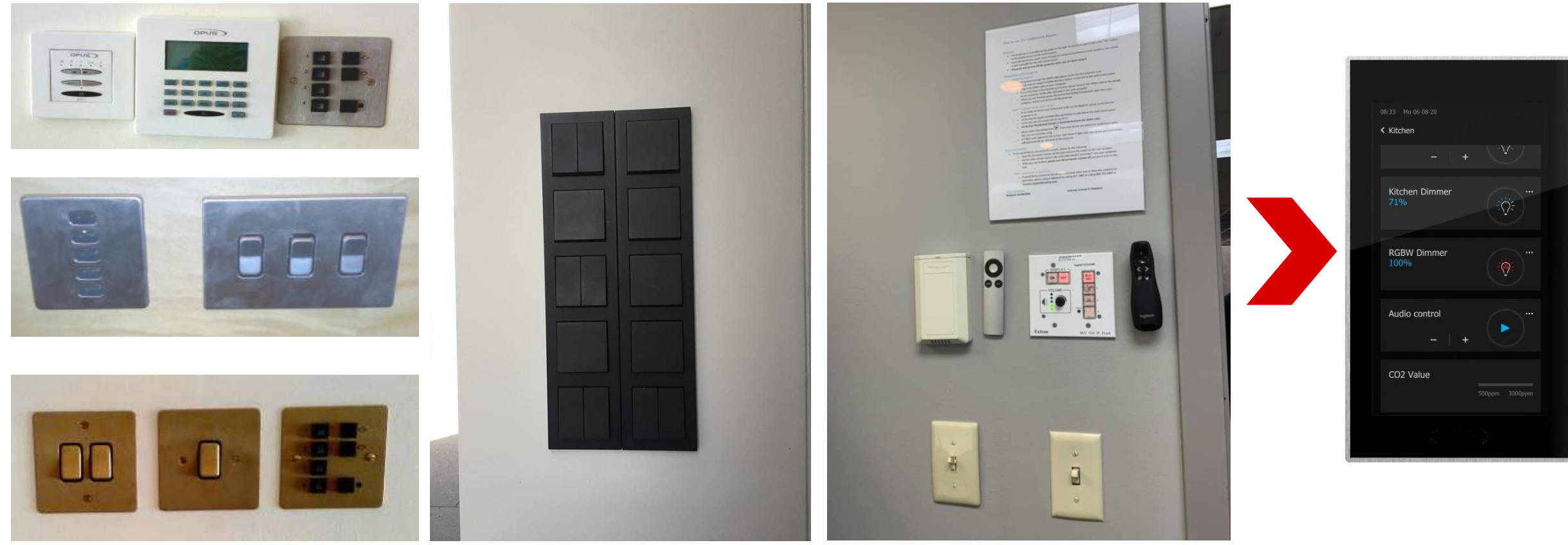

Introduction

### ABB RoomTouch® KNX

Maximum of 30 control elements

- Switch
- Dimmer (4-bit and 8-bit)
- Shutter
- RTC
- Scene
- Value

- ...

- Display element
- Audio control
- Split unit control
- Fan speed control
- RGB(W) / White colour control (WW/CW)

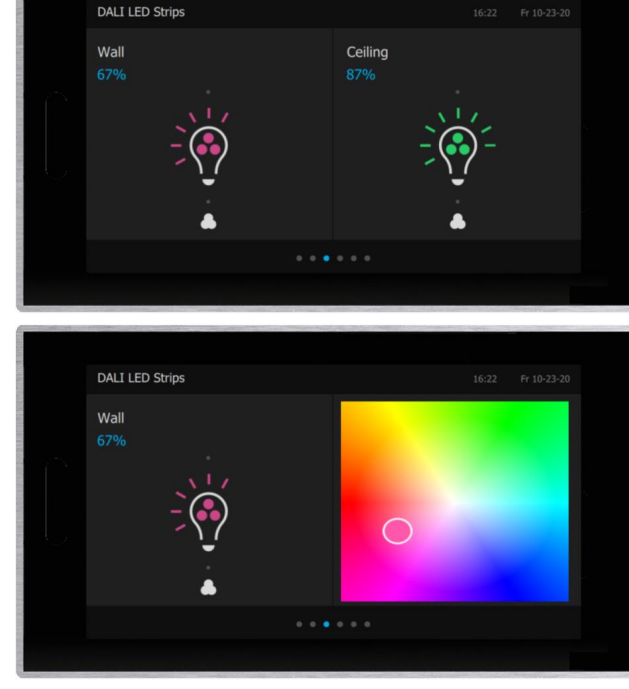

Control element: RGB

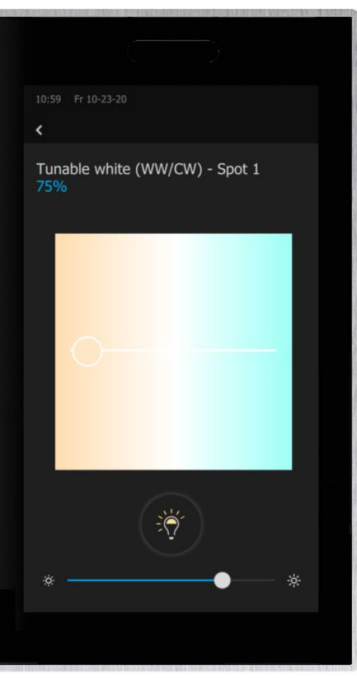

Control element: WW/CW

# ABB RoomTouch<sup>®</sup> KNX and DALI Light Control

Introduction

### ABB RoomTouch<sup>®</sup> KNX

Webinar about installation, operating concept, commissioning with DCA, ... (Sept. 2020)

- Presentation  $\rightarrow$  Link
- Video recording  $\rightarrow$  Link

#### Homepage

• ...

- <u>www.abb.com/knx</u>  $\rightarrow$  Visualisation, Display and Signalling
  - Product Manual
  - Installation and Operating Instructions
  - ETS Application (\*.knxprod)
  - ETS App ABB Touch DCA (\*.etsapp)

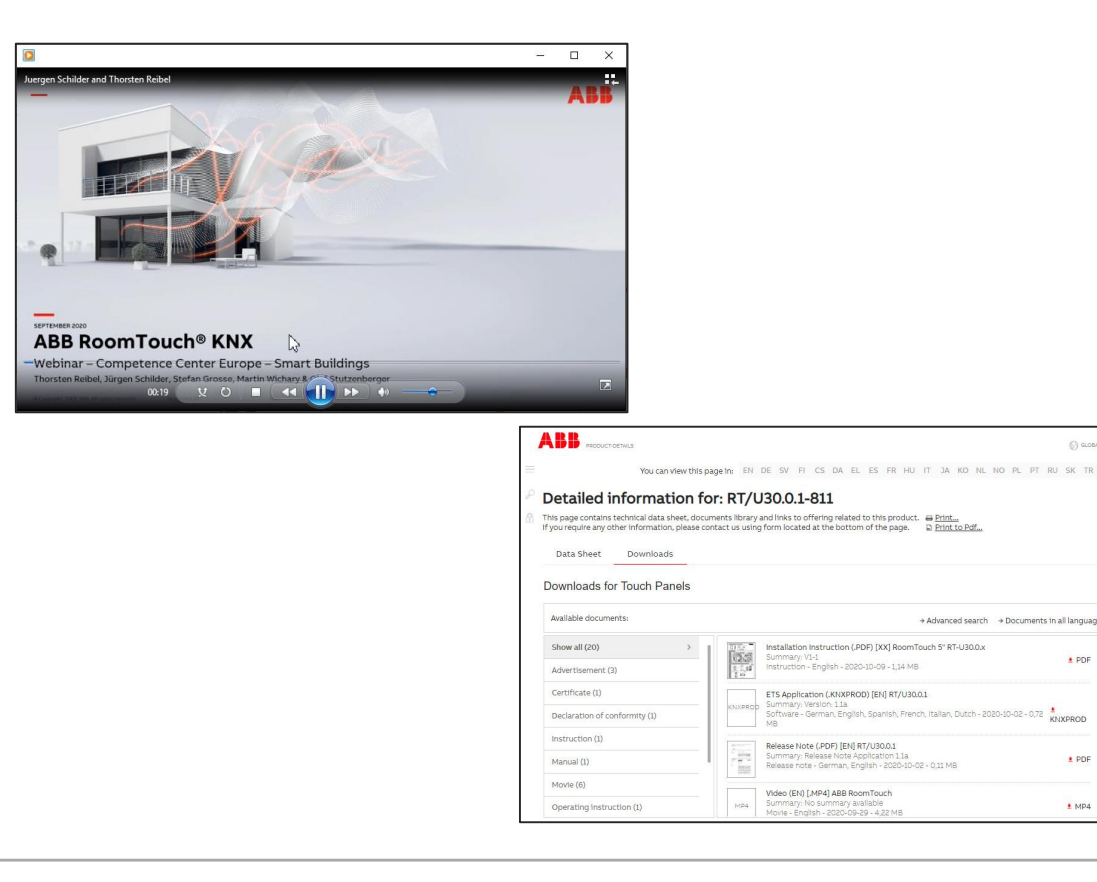

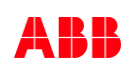

1 PDF

KNXPROD

1 PDF

1 MP4

# ABB RoomTouch<sup>®</sup> KNX and DALI Light Control

Control element "RGBW Control – RGB"

Control element "RGBW Control – RGB"

#### **Overview DALI Light Control with KNX DALI Gateway Premium DG/S x.64.5.1**

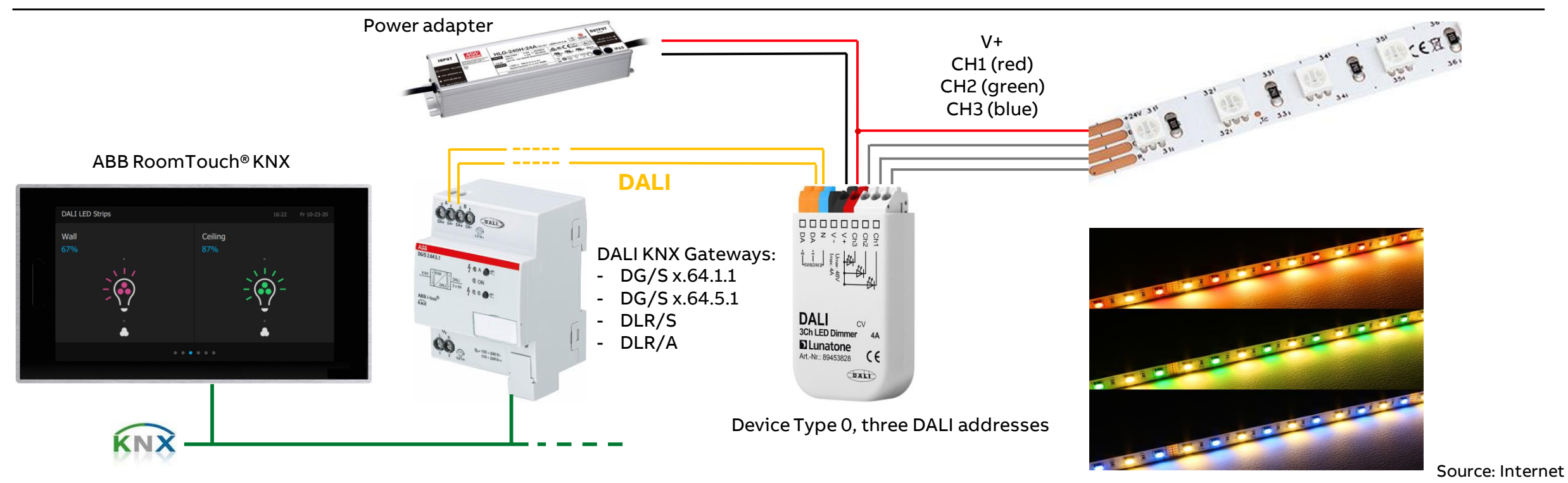

Control element "RGBW Control – RGB"

### **Overview KNX DALI Gateways DG/S x.64.x.1**

KNX DALI Gateways Basic DG/S x.64.1.1 (one or two channels)

- Flexible combination of DALI groups or single control
- ABB i-bus® tool support
- Emergency Lighting
- Templates

KNX DALI Gateways Premium DG/S x.64.5.1 (one or two channels)

- All Functions of DG/S x.64.1.1 Basic plus
- Tunable White (device type 8)
- Human Centric Lighting
- Dim2Warm
- Standby Shutdown
- ... and more

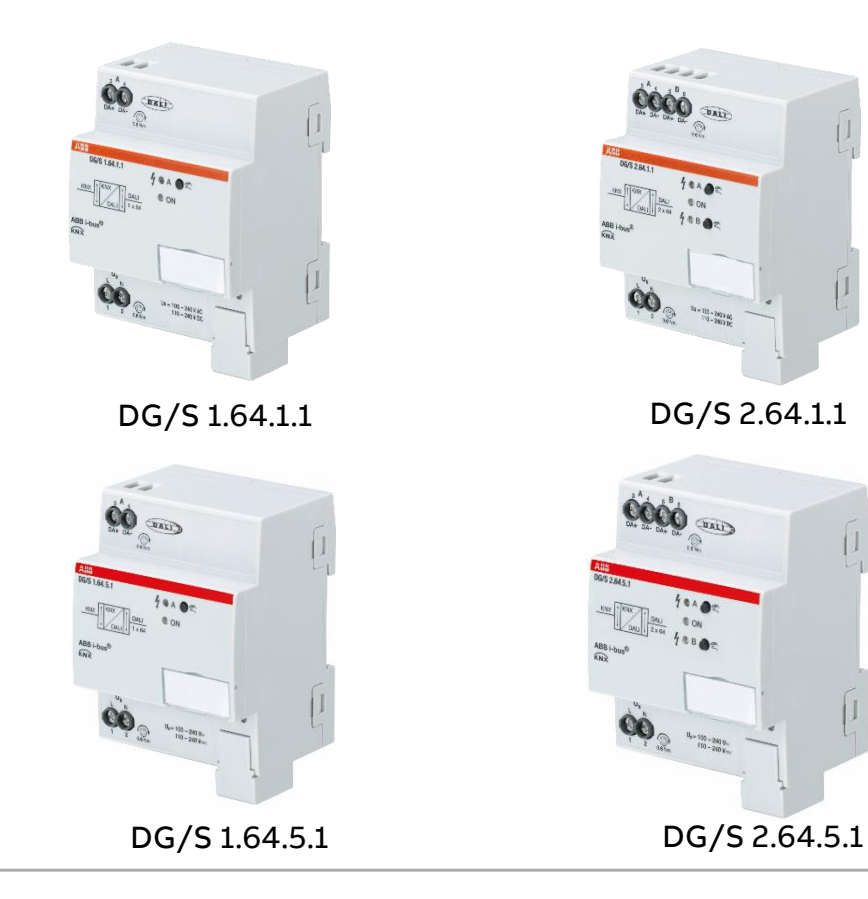

Control element "RGBW Control – RGB"

### KNX DALI Gateways DG/S x.64.x.1

Webinars and Online Learning Sessions (dim2warm, HCL, emergency lighting, ...)

- Training & Qualification Database: Webinar slides and videos
  - <u>https://go.abb/ba-training</u>
  - <u>ww.abb.com/knx</u> (→ Services & Tools → Training and Qualification → Training Database)
  - YouTube Channel "ABB Home and Building Automation" <u>https://www.youtube.com/user/ABBibusKNX</u>

#### Homepage

• ...

- <u>www.abb.com/knx</u> → Lighting Control → DALI Gateways
  - Product Manual
  - ETS Application (\*.knxprod)

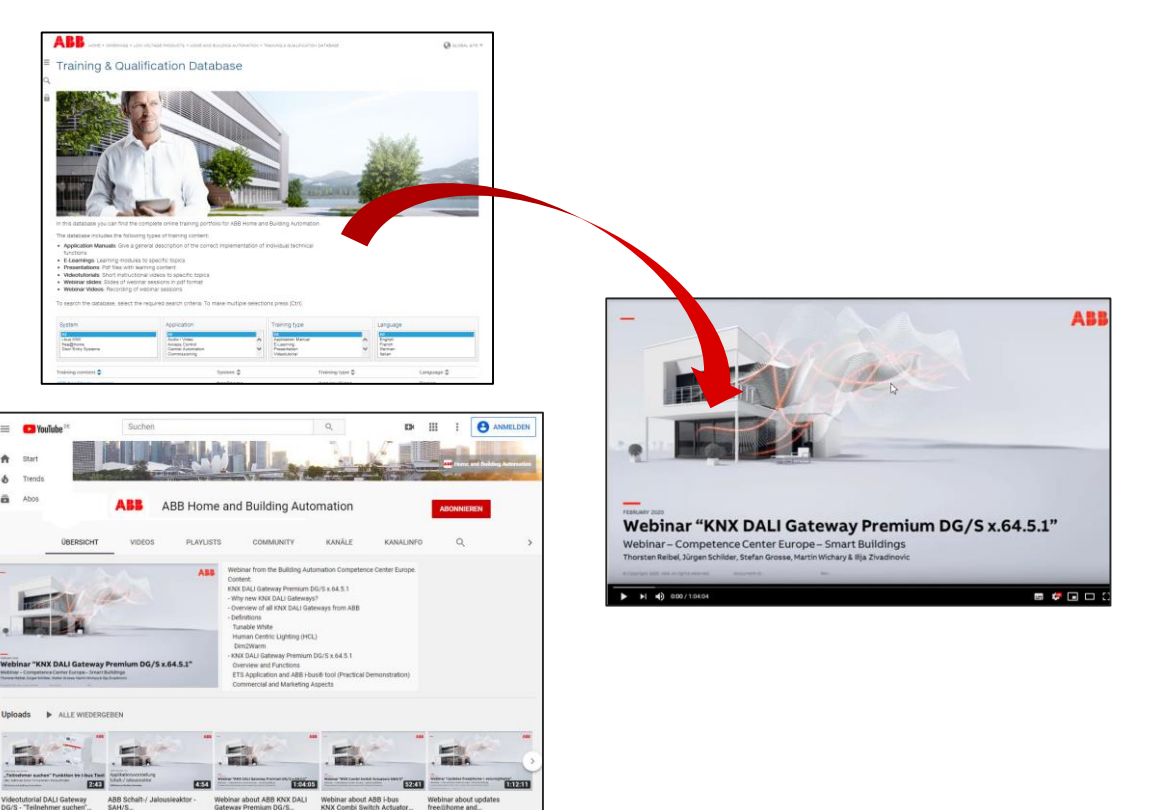

Control element "RGBW Control – RGB"

- The ABB RoomTouch<sup>®</sup> is parameterized with the "ABB Touch DCA" (device configuration app) like all other panels (SmartTouch, IP touch 7, ...)
- Add ABB RoomTouch to the building or topology view

| ETS5 <sup>™</sup> - RoomTouch<br>ETS Edit Workplace <u>C</u> o | mmissioning <u>D</u> iagnostics <u>Apps</u> Wi | ndow.                                                                    | ×                          |
|----------------------------------------------------------------|------------------------------------------------|--------------------------------------------------------------------------|----------------------------|
| 👩 Close Project 🦨 Undo                                         | 🐴 Redo 🚔 Report 📰                              | Workplace Catalogs 📳 Diagnostics 🚊 Building 📊 Topology 📑 Group Addresses | Devices                    |
| Topology ×                                                     | Diagnostics Group                              | Addresses                                                                | D Properties               |
| Topology 👻                                                     |                                                |                                                                          | ^ = 🔼 👩 🗖 🎧                |
| 🕂 Add Devices 🛛 🔹 🗙 Delete                                     | 🛃 Download 💌 🕜 Help 🌛 Hig                      | nlight Changes Default Parameters Grant Customer Access                  | Settings Comm Inform       |
| Topology Backbone                                              |                                                |                                                                          | Name                       |
| Dynamic Folders                                                | 9.3.4 R1/030.0.1 ABB RoomTou                   | n > Dcalouch                                                             | RT/U30.0.1 ABB RoomTouch   |
| 4 🔛 9 Area 9.xx.xxx                                            | DcaTouch                                       |                                                                          | Individual Address         |
| ▲ 🗄 9.3 Line 9.3.xx                                            |                                                | V Please use DCA                                                         | 9.3 . 4 🗘 Park             |
| ▶ 📲 9.3.0 IP Rov IPR/                                          |                                                |                                                                          | Description                |
| ▶ 📘 9.3.1 RT/U                                                 |                                                |                                                                          |                            |
|                                                                |                                                |                                                                          |                            |
| 9.3.3 RT/U30.0.1 AB                                            |                                                |                                                                          | Last Modified 26 to 2020.0 |
|                                                                |                                                |                                                                          | Last Downloaded -          |
| 9.3.19 ABB RoomTo                                              |                                                |                                                                          | Serial Number -            |
| 9.3.20 ABB RoomTo                                              |                                                |                                                                          | Contra 1                   |
| 9.3.22 Split Unit Gat                                          |                                                |                                                                          | Status                     |
| 9.3.23 Blower Actua                                            |                                                |                                                                          | Unit form                  |
| 9.3.24 Blower Actua                                            |                                                |                                                                          |                            |
| 9.3.25 Universal Inte                                          |                                                |                                                                          |                            |
| 0 3 32 DG/S2 64 5 1                                            |                                                |                                                                          |                            |
| 93255 USB-Interface                                            |                                                |                                                                          |                            |
| -                                                              |                                                |                                                                          |                            |
|                                                                |                                                |                                                                          |                            |
|                                                                |                                                |                                                                          |                            |
|                                                                |                                                |                                                                          |                            |
|                                                                |                                                |                                                                          |                            |
|                                                                |                                                |                                                                          |                            |
|                                                                |                                                |                                                                          |                            |
|                                                                |                                                |                                                                          |                            |
|                                                                |                                                |                                                                          |                            |
|                                                                |                                                |                                                                          | Find and Replace           |
|                                                                |                                                |                                                                          | I Workspaces               |
|                                                                |                                                |                                                                          | O Todo Items               |
|                                                                |                                                |                                                                          | Reading Operations         |
|                                                                |                                                |                                                                          |                            |
|                                                                | Group Objects Channels E                       | arameters DCA                                                            | Undo History               |

Control element "RGBW Control – RGB"

- The ABB RoomTouch<sup>®</sup> is parameterized with the "ABB Touch DCA" (device configuration app) like all other panels (SmartTouch, IP touch 7, ...)
- Add ABB RoomTouch to the building or topology view
- Click on the "DCA" tab and start the commissioning

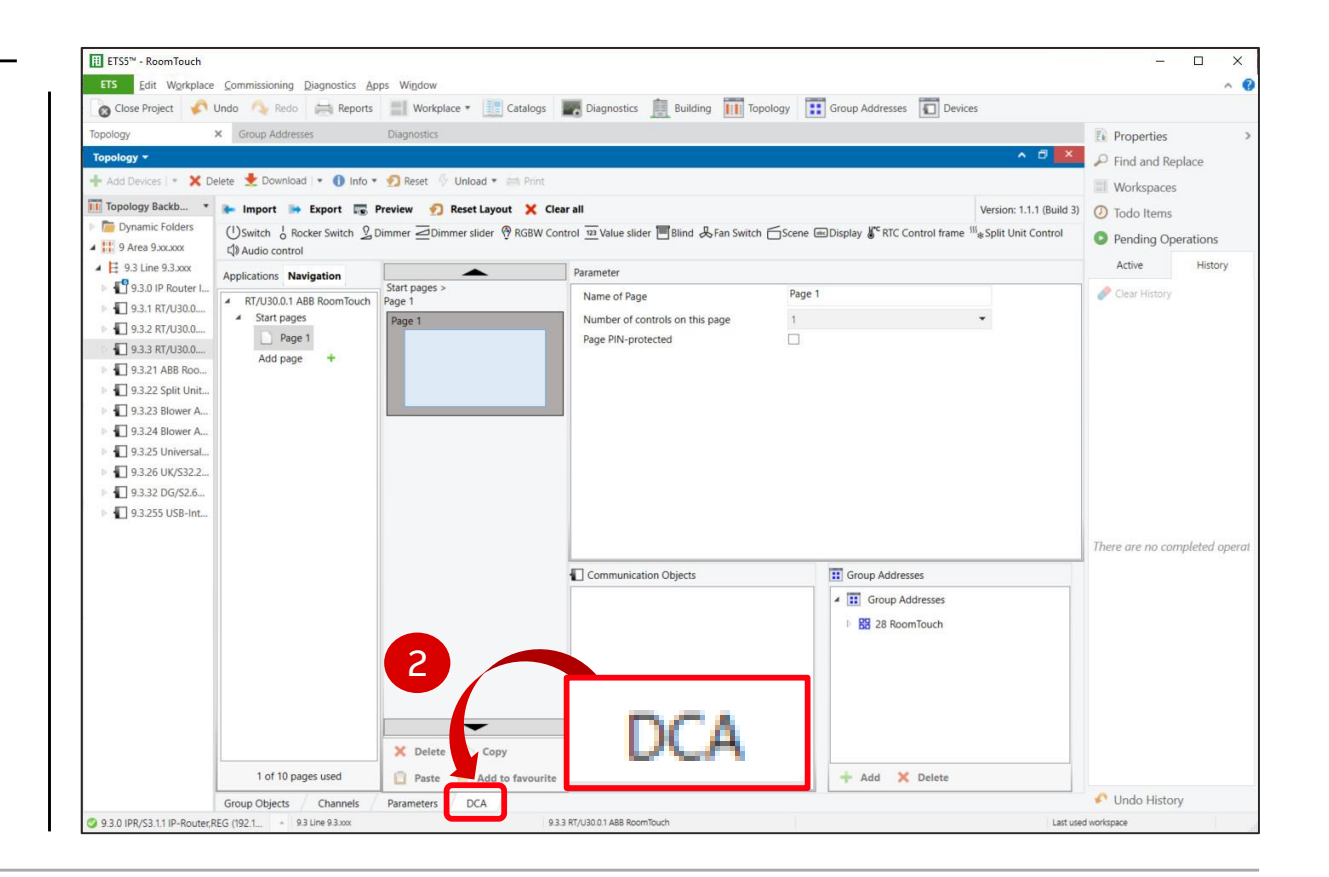

Control element "RGBW Control – RGB"

- The ABB RoomTouch<sup>®</sup> is parameterized with the "ABB Touch DCA" (device configuration app) like all other panels (SmartTouch, IP touch 7, ...)
- Add ABB RoomTouch to the building or topology view
- Click on the "DCA" tab and start the commissioning
  - Drag the control element "RGBW Control" from the task bar to the field of the page

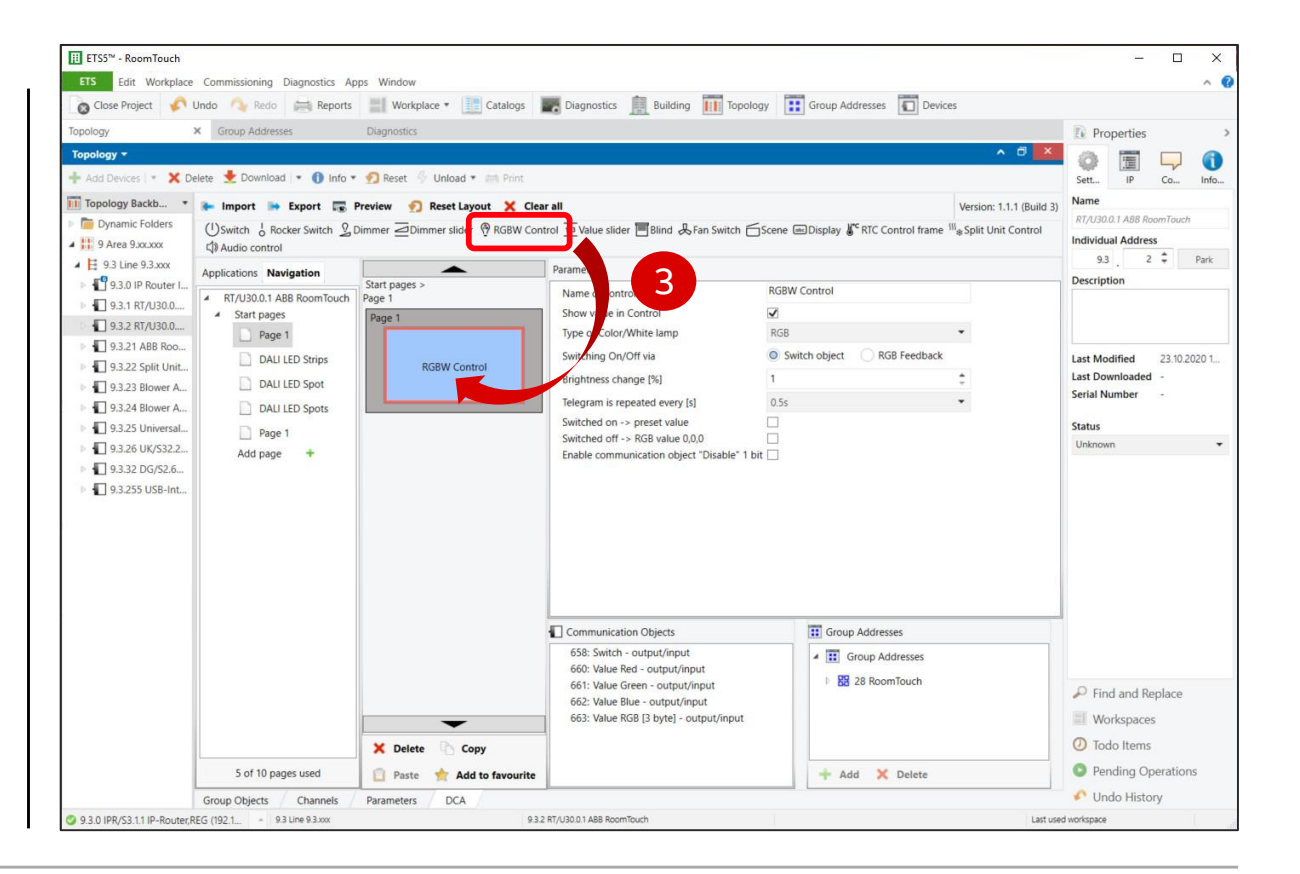

Control element "RGBW Control – RGB"

- The ABB RoomTouch<sup>®</sup> is parameterized with the "ABB Touch DCA" (device configuration app) like all other panels (SmartTouch, IP touch 7, ...)
- Add ABB RoomTouch to the building or topology view
- Click on the "DCA" tab and start the commissioning
  - Drag the control element "RGBW Control" from the task bar to the field of the page
  - Set the parameters

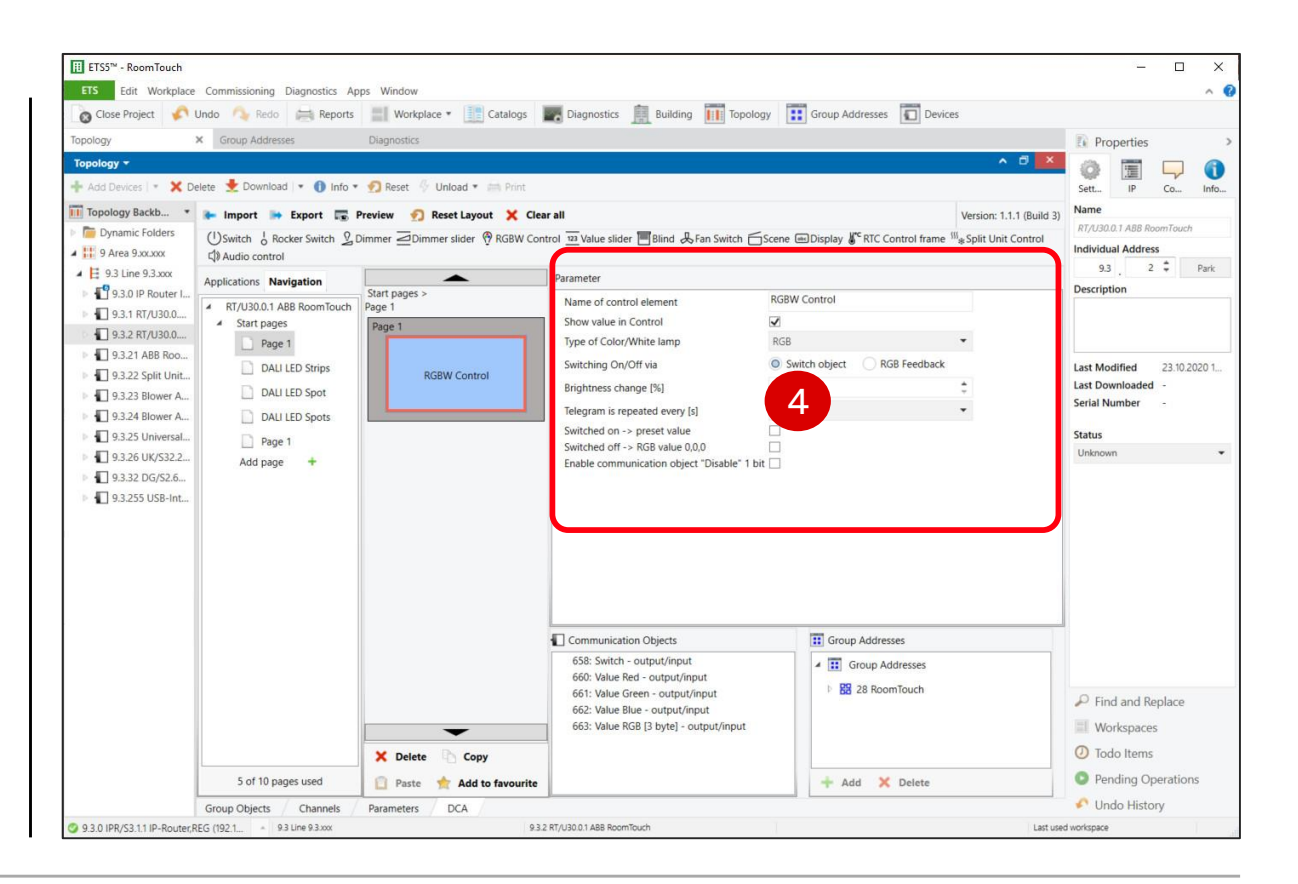

Control element "RGBW Control – RGB"

### **Commissioning with the ETS**

- The ABB RoomTouch<sup>®</sup> is parameterized with the "ABB Touch DCA" (device configuration app) like all other panels (SmartTouch, IP touch 7, ...)
- Add ABB RoomTouch to the building or topology view
- Click on the "DCA" tab and start the commissioning
  - Drag the control element "RGBW Control" from the task bar to the field of the page
  - Set the parameters
  - Link group addresses
  - Download individual address and application

Version: 1.1.1 (Build 3) () Todo Items Topology Backb. Dynamic Folder (!) Switch 👃 Rocker Switch 🤰 Dimmer 🔁 Dimmer slider 🛞 RGBW Control 📅 Value slider 🖷 Blind 👃 Fan Switch 🗂 Scene 📼 Display 🕷 RTC Control frame 🎬 Split Unit Control Pending Operations Area 9.xx.xxx (1) Audio control 🔺 📘 9.3 Line 9.3.xxx Active Applications Navigation 9.3.0 IP Router I. tart pages Name of control element **RGB** Contro Clear Histor RT/U30.0.1 ABB RoomTouch Page 9.3.1 RT/U30.0... 1 Show value in Control A Start pages 9.3.2 RT/U30.0... Type of Color/White lamp RGB Page 1 9.3.21 ABB Roo.. Switching On/Off via Switch object O RGB Feedback DALI LED Strips 9.3.22 Split Unit.. RGB Control Brightness change [% DALI LED Spot 9.3.23 Blower A... ram is repeated every is 9.3.24 Blower A. DALLIED Spot Switched on -> preset value 9.3.25 Universal.. Page 1 Enable communication object "Disable" 1 bit 9.3.26 UK/S32.2... Add page 9.3.32 DG/S2.6... 5 1 9.3.255 USB-Int.. There are no completed oper oup 1 RED value 660: Value Red - o 28/3/ 28/3/3 DALI Group 1 RED values 28/3/4 D/ oup 1 RED status on/off 661: Value Green - output/input 28/3/5 DALI Group 1 RED status values 28/3/13 DALI Group 2 GREEN values 28/3/11 DALI Group 2 GREEN on/off 662: Value Blue - output/input 28/3/12 DALI Group 2 GREEN dim 88 28/3/23 DALI Group 3 BLUE values 28/3/13 DALI Group 2 GREEN values 663: Value RGB [3 byte] - output/input 28/3/14 DALI Group 2 GREEN status on/ × Delete Cop 5 of 10 pages used Add 🗙 Dele Undo History Group Objects Channel DCA 9.3.0 IPR/S3.1.1 IP-Router.REG (192.1... 9.3 Line 9.3 to 9.3.2 RT/U30.0.1 ABB RoomTou Last used workspace

🔸 Undo 🛝 Redo 🚔 Reports 🔠 Workplace 👻 🔡 Catalogs 👿 Diagnostics 🊊 Building 📊 Topology 🔢 Group Addresses 🛜 Devices

ETS5™ - RoomTouch

Edit Workplace Commissioning Diagnostics Apps Window

🗙 Delete 🔸 Download 💌 🌒 Info 🔹 🐔 Reset 🐇 Unload 🔹 🚞 Pri

ETS

•

•••

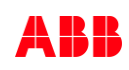

- 0

Properties
 Pind and Replace

**Workspaces** 

Control element "RGBW Control – RGB"

### Parameters 1/2

- Name of the control element
- Show value in control (RGB brightness value)
- Type of colour/white lamp:
  - RGB
  - RGB+W
  - RGB+WW/CW
  - WW/CW
- Switching On/Off via:
  - Switch object (additional 1 bit group object)
  - RGB feedback

| •                           |
|-----------------------------|
| •                           |
|                             |
| Switch object ORGB Feedback |
| 3                           |
|                             |
|                             |
|                             |

Control element "RGBW Control – RGB"

### Parameters 2/2

- Brightness change [%]
- Telegram is repeated every [sec.]
- Switched On  $\rightarrow$  preset value
- Enable communication object "Disable"

| Name of control element        | RGB Control           |        |  |  |
|--------------------------------|-----------------------|--------|--|--|
| Show value in Control          | $\checkmark$          |        |  |  |
| Type of Color/White lamp       | RGB                   | •      |  |  |
| Switching On/Off via           | Switch object ORGB Fe | edback |  |  |
| Brightness change [%]          | 1                     | ÷      |  |  |
| Telegram is repeated every [s] | 0.5s                  |        |  |  |
| Switched on -> preset value    |                       |        |  |  |

Control element "RGBW Control – RGB"

### Parameter "Switched On $\rightarrow$ preset value"

- The stored preset value is sent when the lamp is switched on
- The preset value is saved directly on the ABB RoomTouch<sup>®</sup> KNX
  - Set the desired RGB colour and brightness
  - Press and hold your finger on the light icon
     → A blue bar runs on the upper screen
  - A check mark indicates that the new preset value has been saved

| Name of control element        | DALI RGB Control |  |
|--------------------------------|------------------|--|
| Telegram is repeated every [s] | 0.5s             |  |
| Switched on -> preset value    | V                |  |

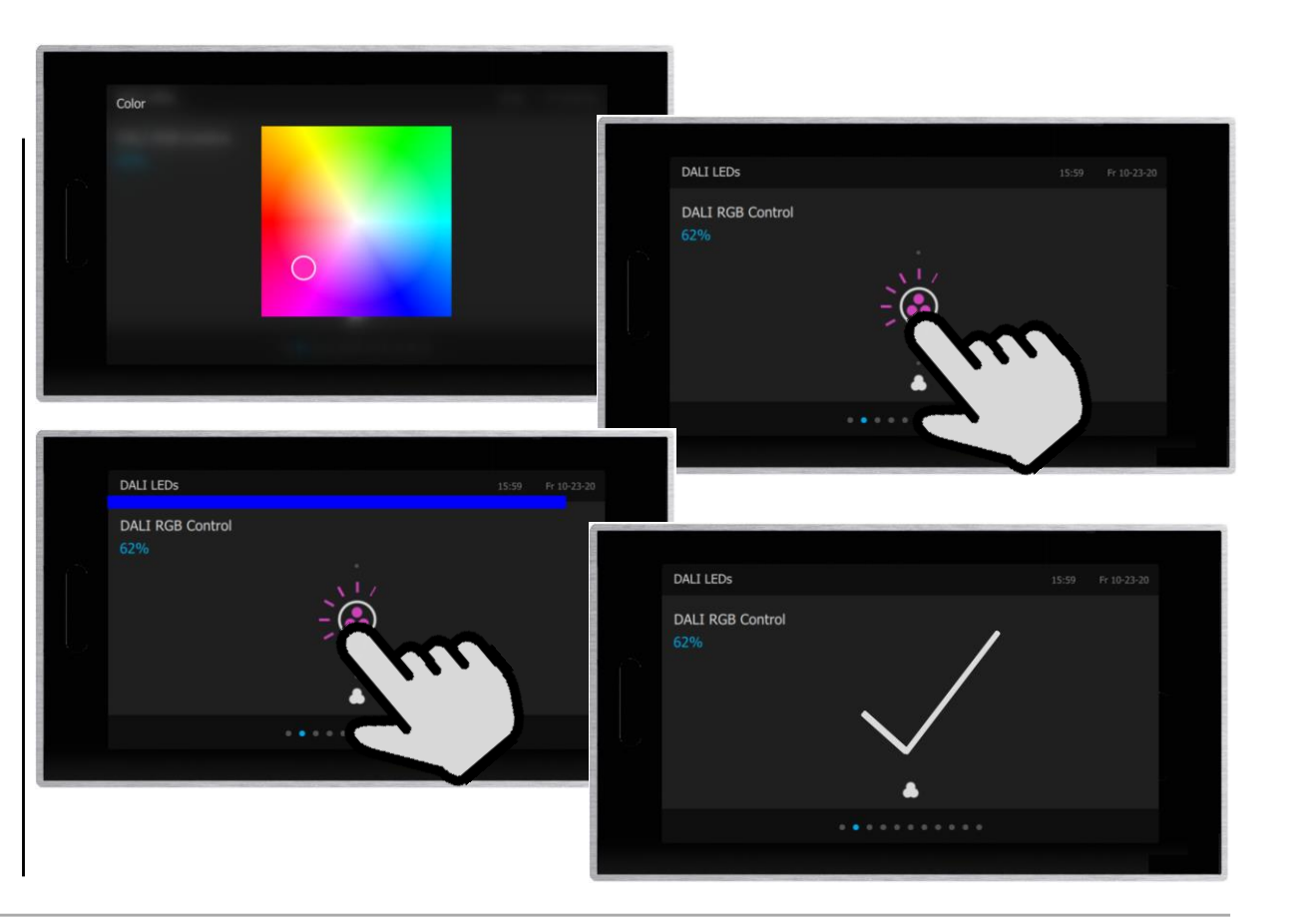

Control element "RGBW Control – RGB"

### Parameters – Example RGB: Assignment of Group Addresses

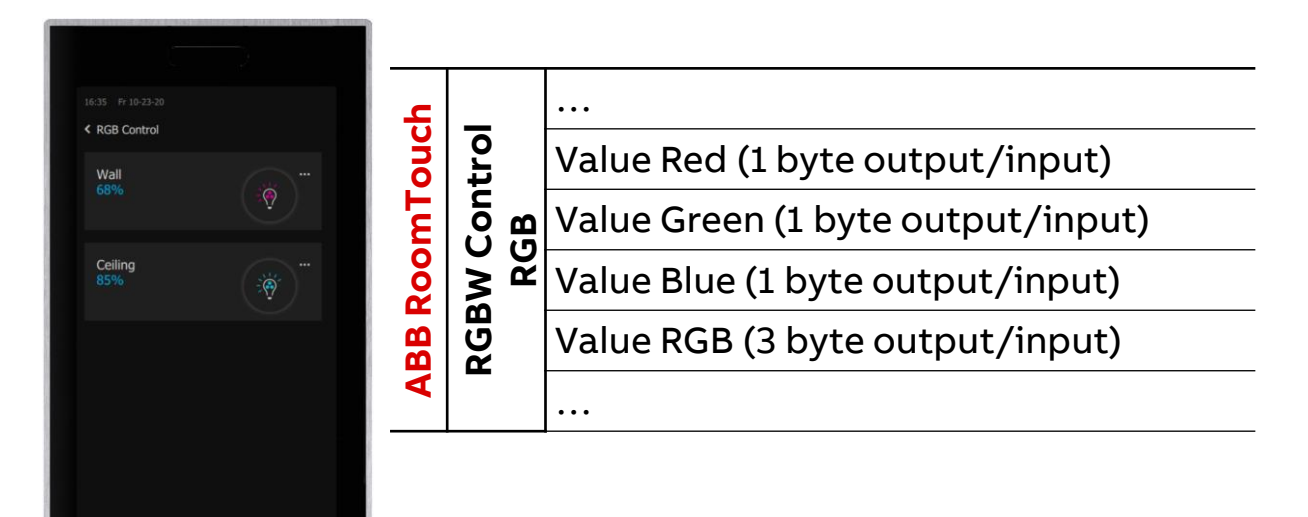

|                            | Bal  |     |
|----------------------------|------|-----|
| Group 1 – Brightness value | last |     |
| Group 2 – Brightness value | e /: | 190 |
| Group 3 – Brightness value | rou  | U   |
|                            | Хd   |     |
|                            |      |     |

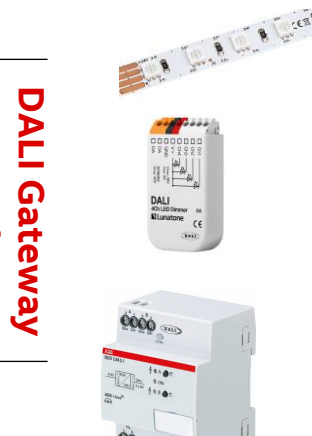

Group 1: RED Group 2: GREEN Group 3: BLUE

Control element "RGBW Control – RGB"

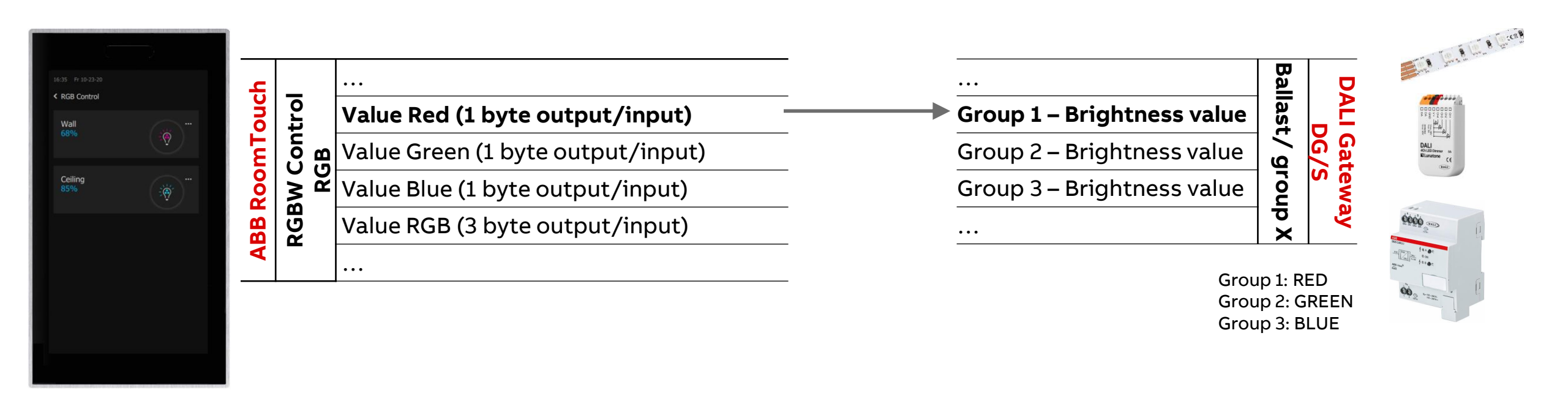

Control element "RGBW Control – RGB"

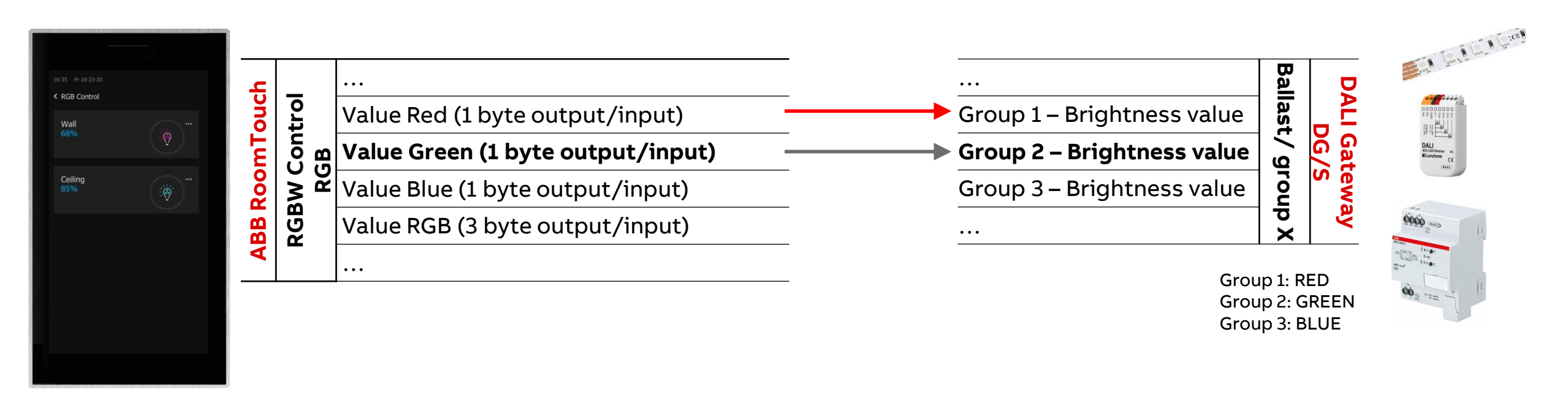

Control element "RGBW Control – RGB"

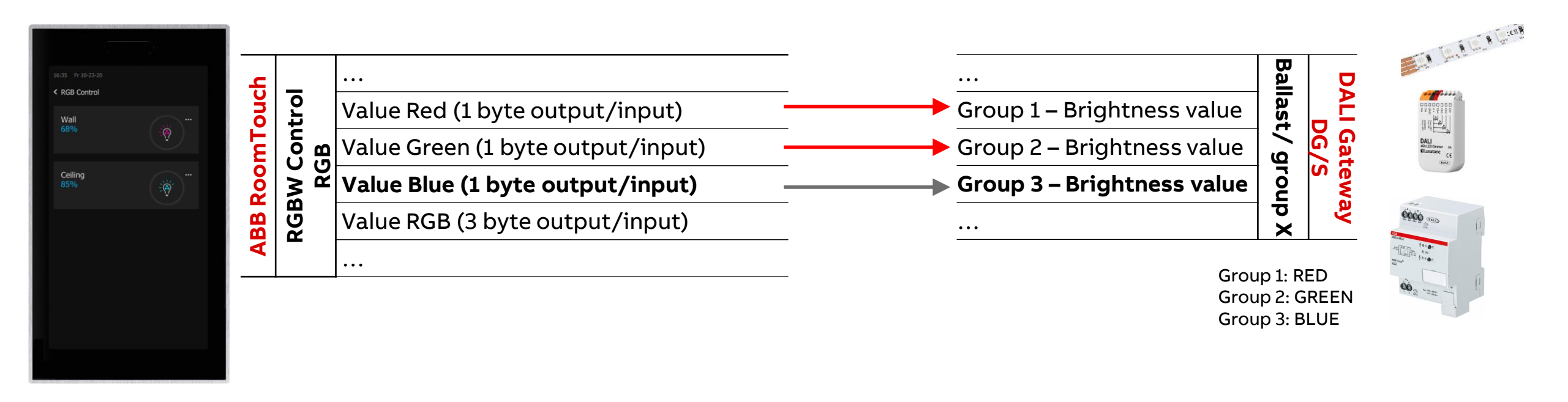

Control element "RGBW Control – RGB"

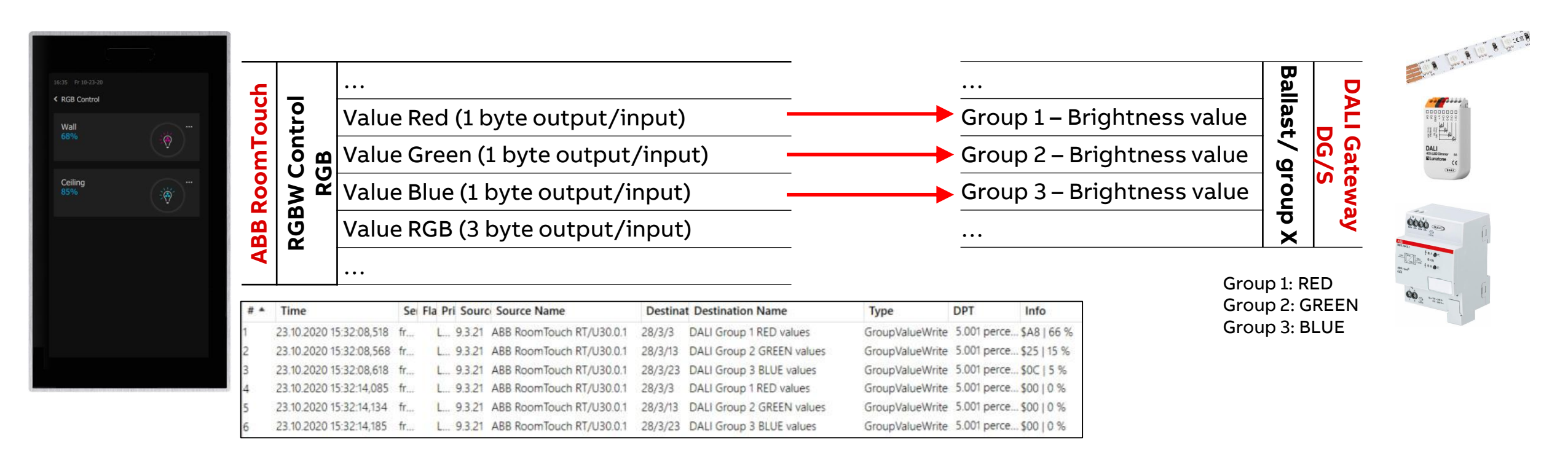

Control element "RGBW Control – RGB"

#### **Operation and view**

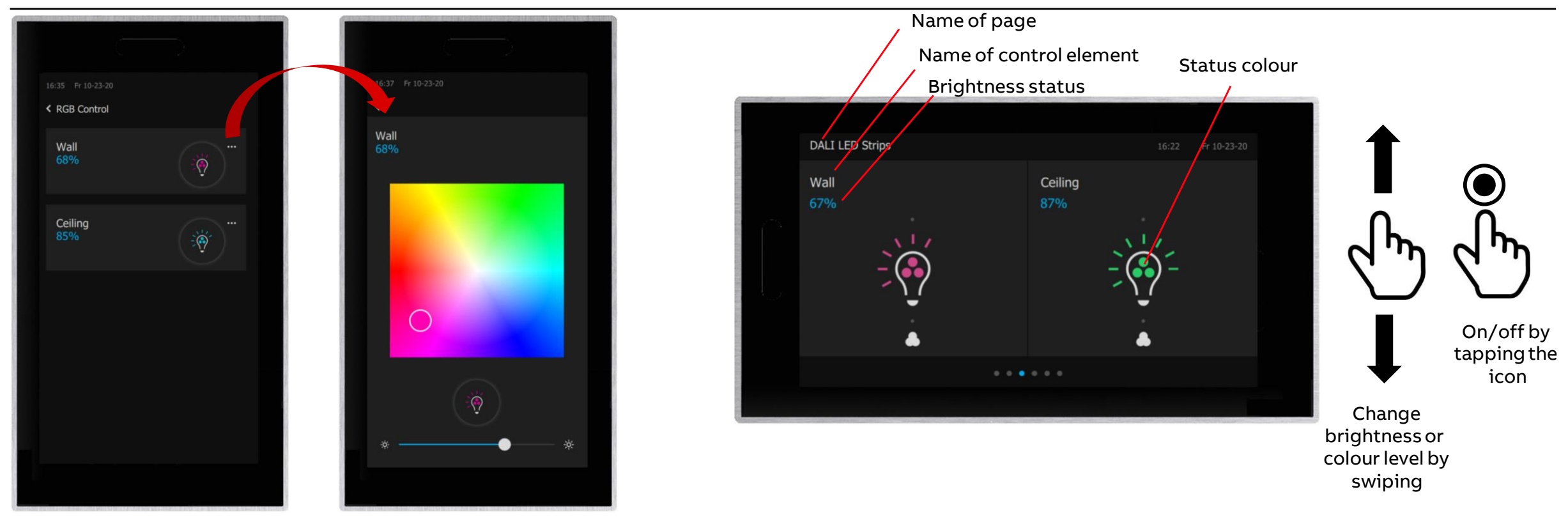

Control element "RGBW Control – RGB"

#### **Operation and view**

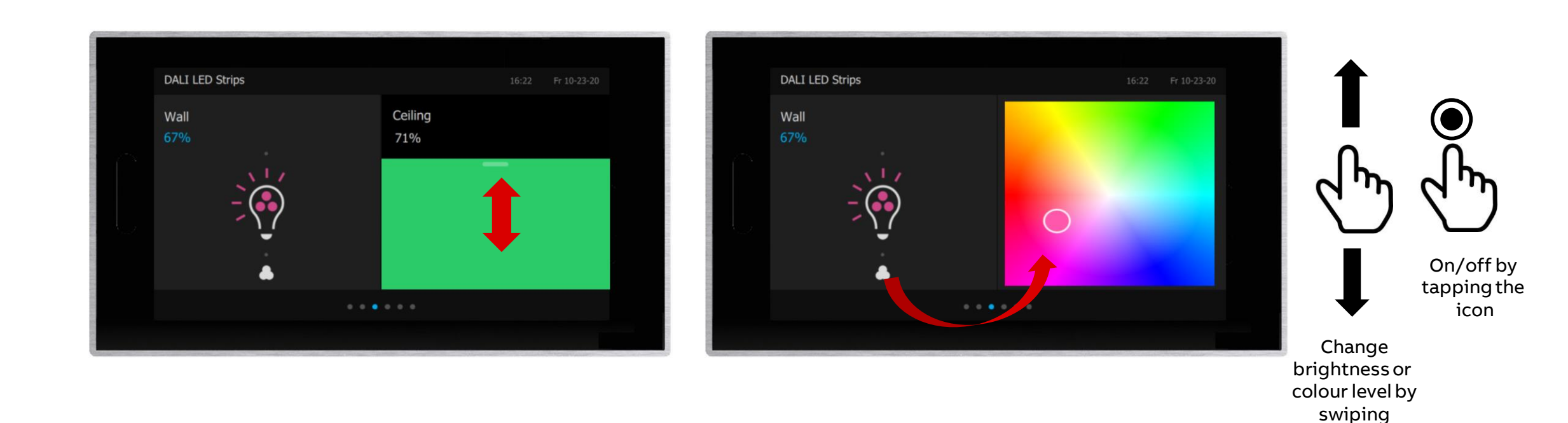

©ABB November 3, 2020 | Slide 28

Control element "RGBW Control – WW/CW"

Control element "RGBW Control – WW/CW"

#### **Overview DALI Light Control with KNX DALI Gateway Premium DG/S x.64.5.1**

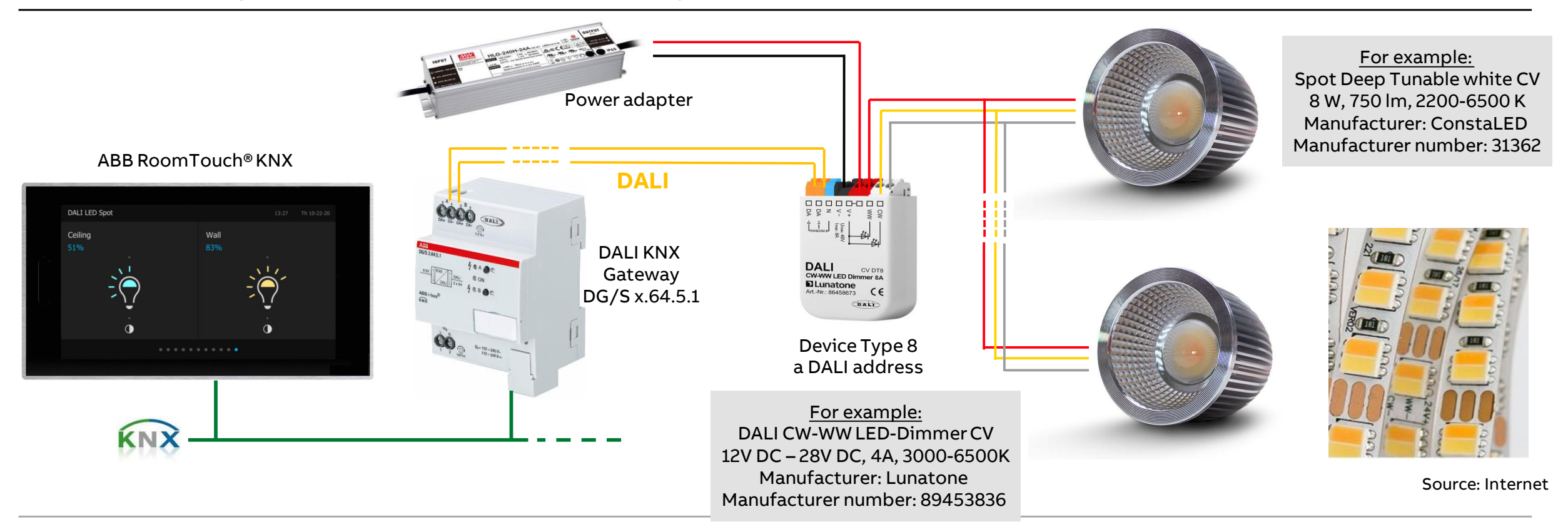

Control element "RGBW Control – WW/CW"

### **Overview KNX DALI Gateway Premium DG/S x.64.5.1**

Two devices

- DG/S 1.64.5.1 (one channel, 64 ballasts)
- DG/S 2.64.5.1 (two independent channels, 2 x 64 ballasts)
  - Flexible combination of DALI groups or single control
  - ABB i-bus<sup>®</sup> tool support
  - Emergency Lighting
  - Templates
  - Tunable White (device type 8)
  - Human Centric Lighting
  - Dim2Warm
  - Standby Shutdown
  - ... and more

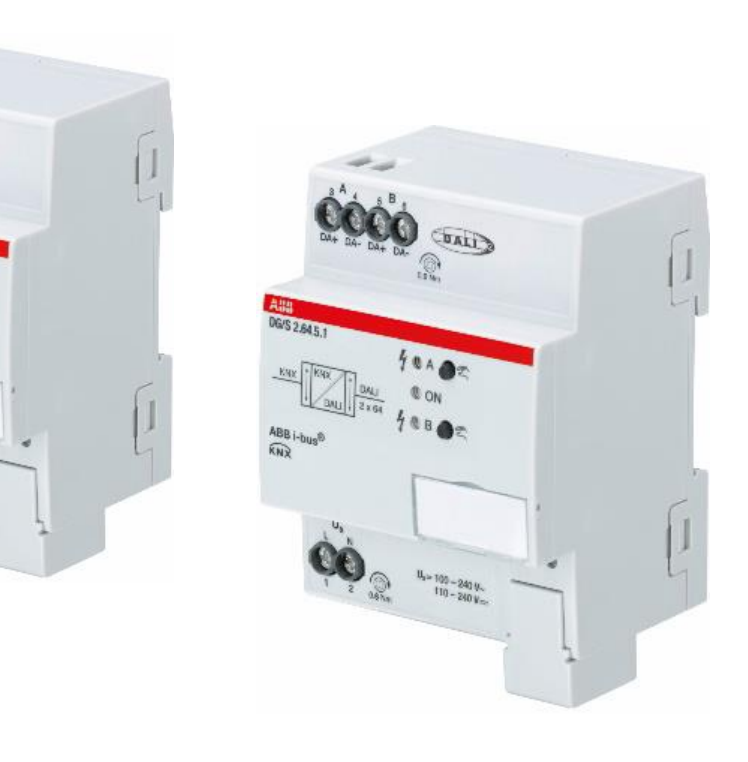

Control element "RGBW Control – WW/CW"

- The ABB RoomTouch<sup>®</sup> is parameterized with the "ABB Touch DCA" (device configuration app) like all other panels (SmartTouch, IP touch 7, ...)
- Add ABB RoomTouch to the building or topology view

| S Edit Workplace    | Commissioning Diagnostics | pps Window                                                                | ^                        |
|---------------------|---------------------------|---------------------------------------------------------------------------|--------------------------|
| Close Project 🧳 🌮   | Undo 🛝 Redo 🖂 Reports     | Work 🔹 🔝 Catalogs 📰 Diagnostics 🪊 Building 🔟 Topology 🚺 Group Addresses 🚺 | Devices                  |
| logy                | × Group Addresses         | Diagnostics                                                               | Properties               |
| ology 👻             |                           |                                                                           | ^ = 🔼 👩 🕅 🗖 🏉            |
| Add Areas   🐐 🗙 Dei | e 붗 Download   🔹 🕜 Help   | Highlight Changes Default Parameters Grant Customer Access                | Sett IP Co In            |
| opology Backb       | 0.3.3.0T(130.04.400.0     |                                                                           | Name                     |
| Dynamic Fold        | 9.5.2 KI/050.0.1 ADD ROOM | louch > Deallouch                                                         | RT/U30.0.1 ABB RoomTouch |
| 9 Area 9.xxx        | DcaTouch                  | Diaze use DCA                                                             | Individual Address       |
| 🗄 9.3 Line 9.55 k   |                           | V Please use DCA                                                          | 9.3 . 2 🗘 Par            |
| 9.3.0 IP Router I   |                           |                                                                           | Description              |
| 9.3.2 RT/U30.0      |                           |                                                                           |                          |
|                     |                           |                                                                           |                          |
| 9.3.22 Split Unit.  | -                         |                                                                           | Last Modified 22.10.2020 |
| 9.3.23 Blower A     |                           |                                                                           | Last Downloaded -        |
| 9.3.24 Blower A.    |                           |                                                                           | Serial Number -          |
| 9.3.25 Universal    |                           |                                                                           | Status                   |
| 9332 DG/S2 6        |                           |                                                                           | Unknown                  |
| 9 3 255 LISB-Int    |                           |                                                                           |                          |
|                     |                           |                                                                           |                          |
|                     |                           |                                                                           |                          |
|                     |                           |                                                                           |                          |
|                     |                           |                                                                           |                          |
|                     |                           |                                                                           |                          |
|                     |                           |                                                                           |                          |
|                     |                           |                                                                           |                          |
|                     |                           |                                                                           |                          |
|                     |                           |                                                                           |                          |
|                     |                           |                                                                           | O Find and Burlans       |
|                     |                           |                                                                           | Find and Replace         |
|                     |                           |                                                                           | Workspaces               |
|                     |                           |                                                                           | O Todo Items             |
|                     |                           |                                                                           | Pending Operations       |
|                     |                           |                                                                           | A 11 1 11                |

Control element "RGBW Control – WW/CW"

- The ABB RoomTouch<sup>®</sup> is parameterized with the "ABB Touch DCA" (device configuration app) like all other panels (SmartTouch, IP touch 7, ...)
- Add ABB RoomTouch to the building or topology view
- Click on the "DCA" tab and start the commissioning

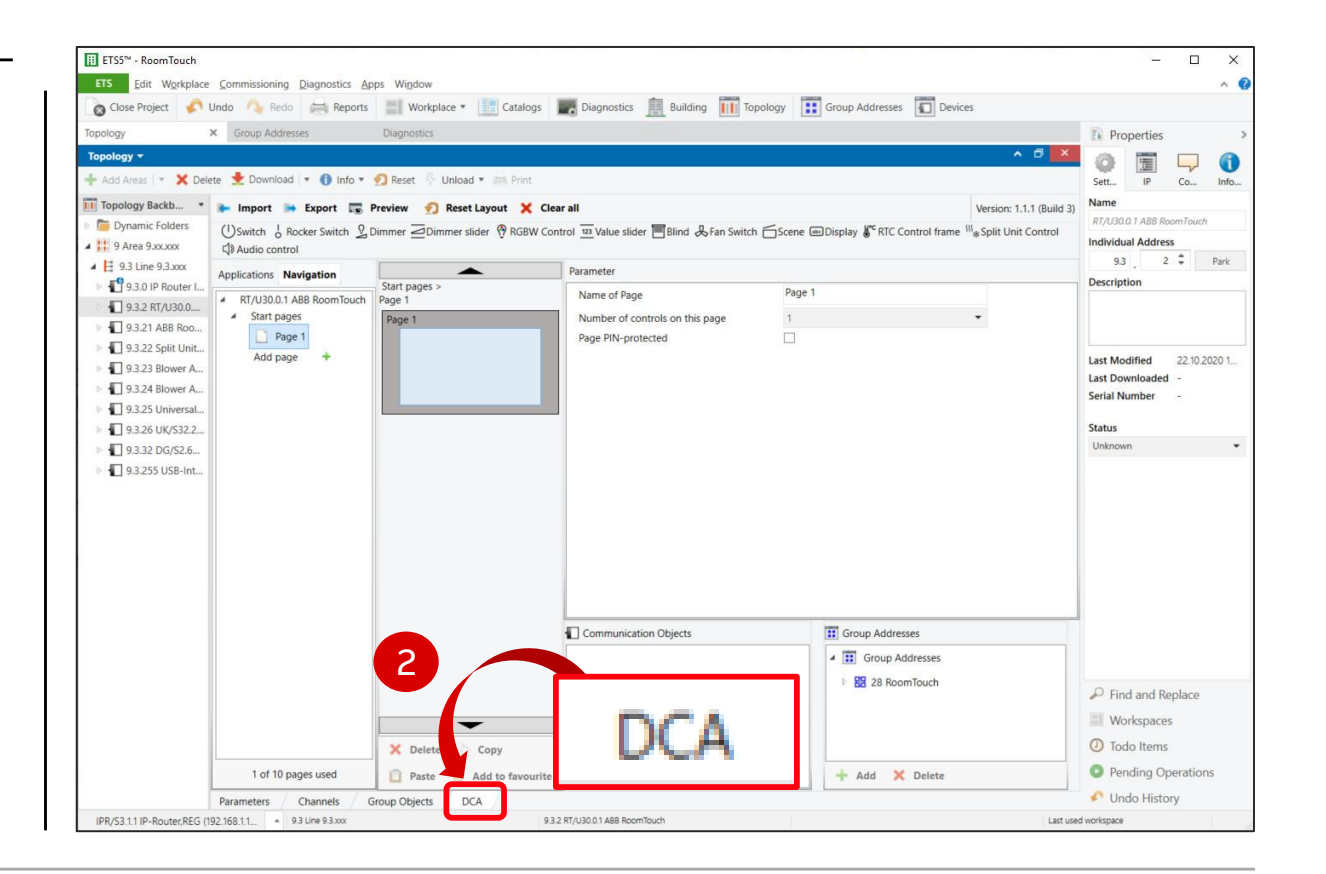

Control element "RGBW Control – WW/CW"

- The ABB RoomTouch<sup>®</sup> is parameterized with the "ABB Touch DCA" (device configuration app) like all other panels (SmartTouch, IP touch 7, ...)
- Add ABB RoomTouch to the building or topology view
- Click on the "DCA" tab and start the commissioning
  - Drag the control element "RGBW Control" from the task bar to the field of the page

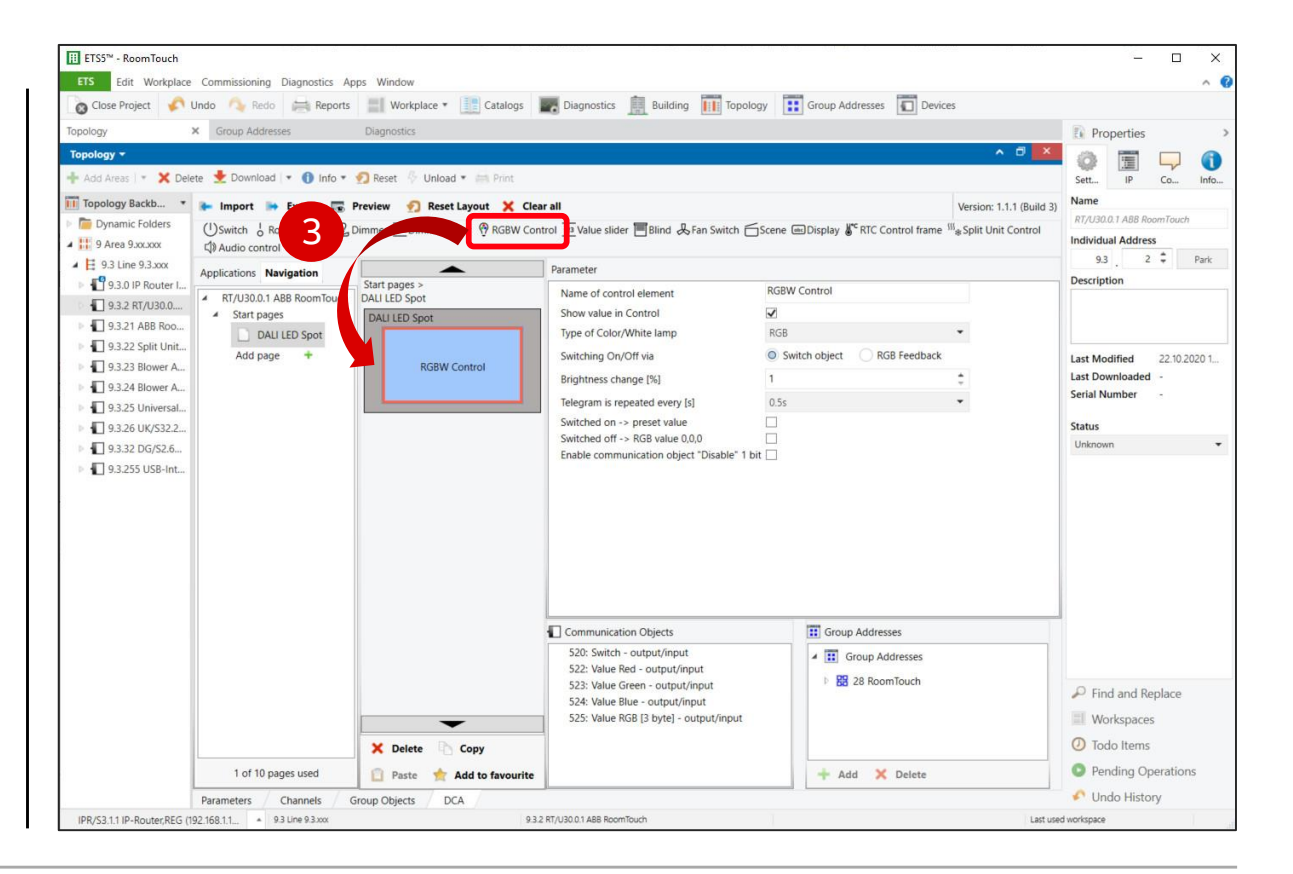

Control element "RGBW Control – WW/CW"

- The ABB RoomTouch<sup>®</sup> is parameterized with the "ABB Touch DCA" (device configuration app) like all other panels (SmartTouch, IP touch 7, ...)
- Add ABB RoomTouch to the building or topology view
- Click on the "DCA" tab and start the commissioning
  - Drag the control element "RGBW Control" from the task bar to the field of the page
  - Set the parameters

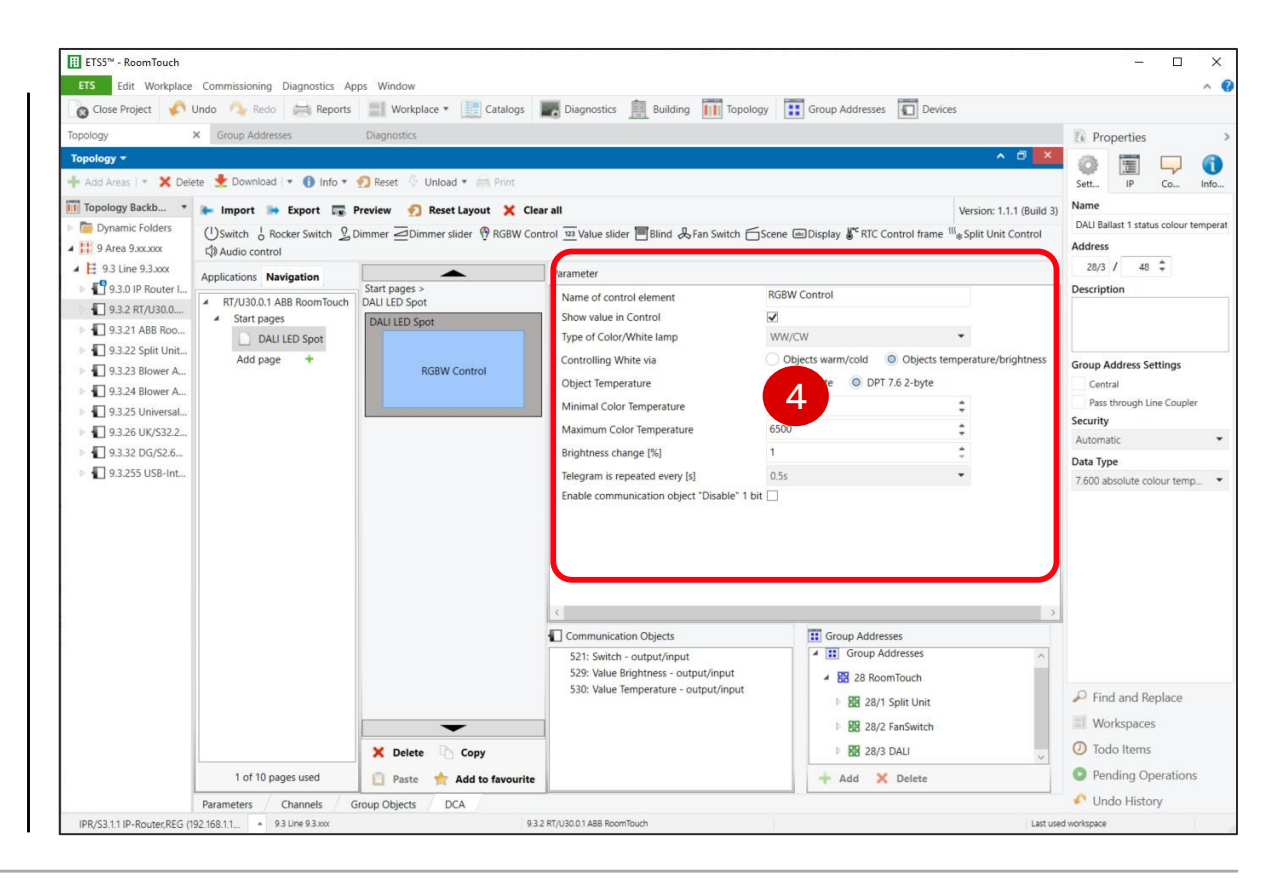

Control element "RGBW Control – WW/CW"

- The ABB RoomTouch<sup>®</sup> is parameterized with the "ABB Touch DCA" (device configuration app) like all other panels (SmartTouch, IP touch 7, ...)
- Add ABB RoomTouch to the building or topology view
- Click on the "DCA" tab and start the commissioning
  - Drag the control element "RGBW Control" from the task bar to the field of the page
  - Set the parameters
  - Link group addresses
  - Download individual address and application
  - ...

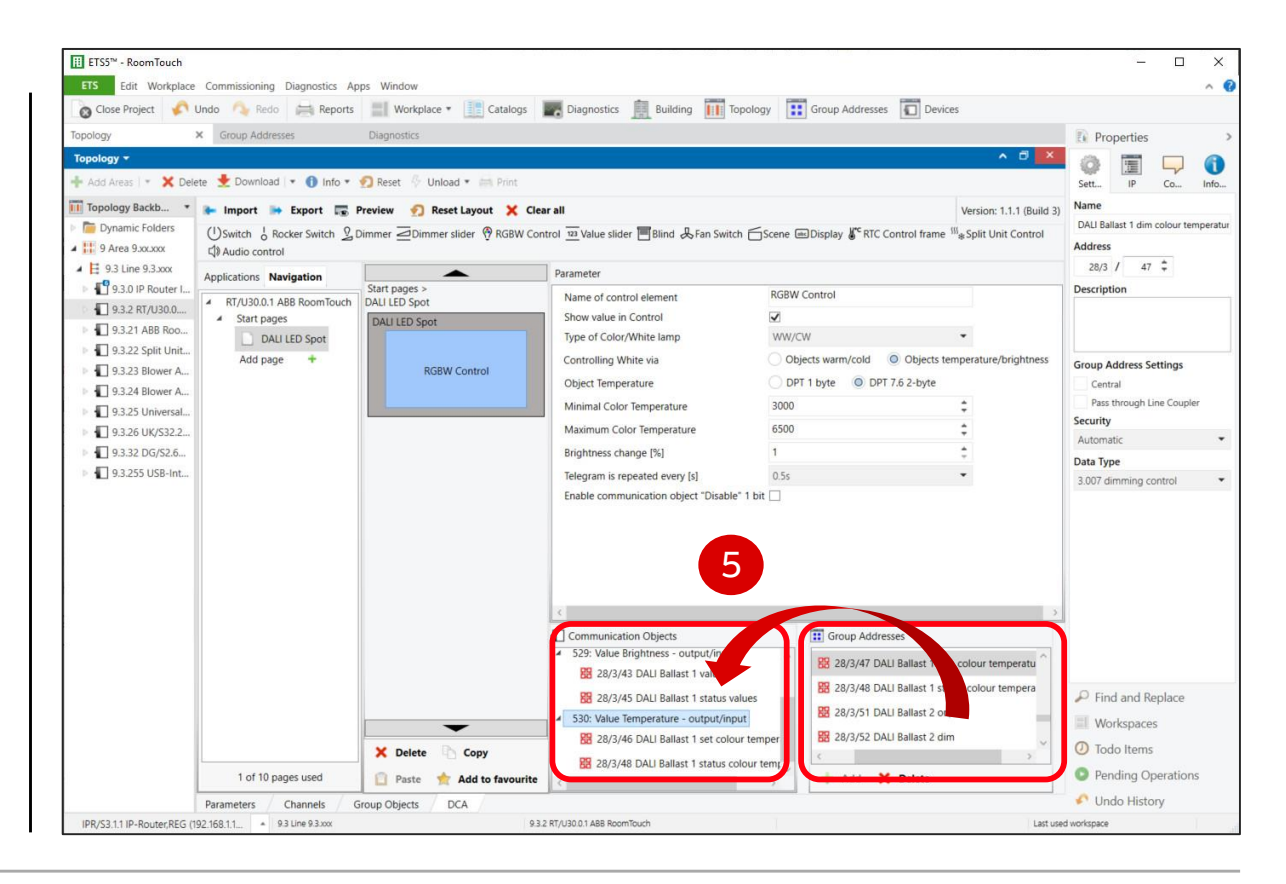

Control element "RGBW Control – WW/CW"

### Parameters 1/2

- Name of the control element (max. 36 characters)
- Show value in control (RGBW brightness value)
- Type of colour/white lamp: WW/CW
- Controlling white via:
  - "Objects warm/cold"
    1 byte group objects "value warm white" and "value cold white"
  - "Objects temperature/brightness" "DPT 1 byte"
     1 byte group objects "value brightness" and "value temperature"
  - "Objects temperature/brightness" "DPT 7.600 2 byte"

     byte group object "value brightness" and 2 byte "value
     temperature"
     DPT 7.600 "Absolute Colour Temperature" contains the absolute
     colour temperature (K)
     → preferred!

| Name of control element   | Tunable white (WW/CW)  |                                |
|---------------------------|------------------------|--------------------------------|
| Show value in Control     | $\checkmark$           |                                |
| Type of Color/White lamp  | WW/CW                  | •                              |
| Controlling White via     | Objects warm/cold      | Objects temperature/brightness |
| Object Temperature        | O DPT 1 byte O DPT 7.6 | 2-byte                         |
| Minimal Color Temperature | 3000                   | \$                             |
| Maximum Color Temperature | 6500                   | \$                             |
| Brightness change [%]     | 1                      | ÷                              |
|                           |                        |                                |

Control element "RGBW Control – WW/CW"

### Parameters 2/2

- Minimum colour temperature\*
- Maximum colour temperature\*
- Brightness change [%]
- Telegram is repeated every [sec.]
- Enable communication object "Disable"

\* Note the data sheet for the DALI driver and LEDs

| Name of control element                                                         | Tunable white (WW/CW)                            |                                                                                                    |  |  |  |
|---------------------------------------------------------------------------------|--------------------------------------------------|----------------------------------------------------------------------------------------------------|--|--|--|
| Show value in Control                                                           | $\checkmark$                                     |                                                                                                    |  |  |  |
| Type of Color/White lamp                                                        | WW/CW                                            | -                                                                                                    |  |  |  |
| Controlling White via                                                           | Objects warm/cold Objects temperature/brightness |                                                                                                    |  |  |  |
| Object Temperature                                                              | O DPT 1 byte O DPT 7.6 2                         | 2-byte                                                                                                    |  |  |  |
|                                                                                 | l'ava-mer                                        | and the second second sec |  |  |  |
| Minimal Color Temperature                                                       | 3000                                             | ÷                                                                                                    |  |  |  |
| Minimal Color Temperature<br>Maximum Color Temperature                          | 3000 6500                                        | ÷                                                                                                    |  |  |  |
| Minimal Color Temperature<br>Maximum Color Temperature<br>Brightness change [%] | 3000<br>6500<br>1                                | ¢<br>†                                                                                                    |  |  |  |

Control element "RGBW Control – WW/CW"

#### Parameters: Objects temperature/brightness – "DPT 7.600 2 byte" – Example: Assignment of Group Addresses

| 10-23-20<br>LED Spot | <u> </u> |                                      |                               |      | D    |
|----------------------|----------|--------------------------------------|-------------------------------|------|------|
| ole white (WW/       | , trol   | Switch (1 bit output/input)          | Switch (1 bit)                | œ    |      |
|                      |          | Value brightness (1 byte out/input)  | Status switch (1 bit)         | alla | DG,  |
| • wille (vwv/        |          | Value Temperature (2 byte out/input) | Brightness value (1 byte)     | st/  | /S x |
|                      | SGB BB F | Disable input (1 bit input)          | Status Bright. value (1 byte) | gro  | ay H |
|                      |          |                                      | Set colour temperature (K)    | que  | .5.1 |
|                      |          |                                      | Status colour temperature (K) | ×    | םות  |
|                      |          |                                      |                               |      | 3    |

Keycard reader, time switch ,...

Control element "RGBW Control – WW/CW"

#### Parameters: Objects temperature/brightness – "DPT 7.600 2 byte" – Example: Assignment of Group Addresses

| 23-20<br>D Spot | <del>с</del> | -        |                                      |                               |      | D          |            |
|-----------------|--------------|----------|--------------------------------------|-------------------------------|------|------------|------------|
| e white (WW/    | no           | ۲ tro    | Switch (1 bit output/input)          | Switch (1 bit)                | σ    | _£         |            |
|                 | E I          | C V      | Value brightness (1 byte out/input)  | Status switch (1 bit)         | alla | Gat<br>DG  |            |
| e write (ww)    | ő            | N N      | Value Temperature (2 byte out/input) | Brightness value (1 byte)     | st/  | /S X       |            |
|                 | 88 F         | SGB<br>V | Disable input (1 bit input)          | Status Bright. value (1 byte) | gro  | ay I<br>64 | a co       |
|                 | A            | -        | •••                                  | Set colour temperature (K)    | que  | orer       | All<br>Col |
|                 |              |          |                                      | Status colour temperature (K) | ×    | niu        |            |
|                 |              |          |                                      |                               |      | 3          |            |

Keycard reader, time switch ,...

Control element "RGBW Control – WW/CW"

#### Parameters: Objects temperature/brightness – "DPT 7.600 2 byte" – Example: Assignment of Group Addresses

| 10:53 Pr 10-23-20         | ے   |                                                                                             |                                      |                               |      | Ū          |                  |
|---------------------------|-----|---------------------------------------------------------------------------------------------|--------------------------------------|-------------------------------|------|------------|------------------|
| Tunable white (WW/<br>87% | onc | trol                                                                                        | Switch (1 bit output/input) 🛛 🔫      | Switch (1 bit)                | B    | ALI        |                  |
|                           | Ĕ   | No No                                                                                       | Value brightness (1 byte out/input)  | Status switch (1 bit)         | alla | DG         |                  |
| 46%                       | 00  | 3 ≷                                                                                         | Value Temperature (2 byte out/input) | Brightness value (1 byte)     | st/  | /s y       |                  |
|                           | 88  | S<br>S<br>S<br>S<br>S<br>S<br>S<br>S<br>S<br>S<br>S<br>S<br>S<br>S<br>S<br>S<br>S<br>S<br>S | Disable input (1 bit input)          | Status Bright. value (1 byte) | gro  | ay F<br>64 |                  |
|                           | A   |                                                                                             | •••                                  | Set colour temperature (K)    | que  | orer       | and for the form |
|                           |     |                                                                                             |                                      | Status colour temperature (K) | ×    | niu        | 1                |
|                           |     |                                                                                             |                                      | ••••                          |      | 3          |                  |
|                           |     |                                                                                             |                                      |                               |      | •          |                  |

Keycard reader, time switch ,...

Control element "RGBW Control – WW/CW"

#### Parameters: Objects temperature/brightness – "DPT 7.600 2 byte" – Example: Assignment of Group Addresses

| 16-23-20     |       |                                             |                               |      |              |                  |
|--------------|-------|---------------------------------------------|-------------------------------|------|--------------|------------------|
| LED Spot     |       | Switch (1 bit output/input)                 |                               | Π    | ALI          |                  |
|              | ont C | Value brightness (1 byte out/input)         | Status switch (1 bit)         | alla | DG           | DALI<br>Stanator |
| e white (WW) |       | Value Temperature (2 byte out/inpu)         | Brightness value (1 byte)     | ıst/ | /s x         | 1<br>16          |
|              |       | Disable input (1 bit input)                 | Status Bright. value (1 byte) | gro  | ay  <br>(.64 |                  |
|              |       |                                             | Set colour temperature (K)    | que  | orer         | Manual and An    |
|              |       |                                             | Status colour temperature (K) | ×    | niu          | <b>69</b> 2 .    |
|              | D     | PT 7.600 "Absolute Colour Temperature"      |                               |      | 3            |                  |
|              | C     | ontains the absolute colour temperature (K) |                               |      |              |                  |
|              |       |                                             | Kevcard reader. time switch   |      |              |                  |

Control element "RGBW Control – WW/CW"

#### Parameters: Objects temperature/brightness – "DPT 7.600 2 byte" – Example: Assignment of Group Addresses

| 10:53 Fr 10:23-20<br>< DALI LED Spot |                                        |                                       |                |                                                    |      | D            |              |
|--------------------------------------|----------------------------------------|---------------------------------------|----------------|----------------------------------------------------|------|--------------|--------------|
| Tunable white (WW/                   | / tro                                  | Switch (1 bit output/input) 🦟         | Switch (1 bit) | Switch (1 bit)                                     | œ    |              |              |
|                                      |                                        | Value brightness (1 byte out/input) 末 |                | <ul> <li>Status switch (1 bit)</li> </ul>          | alla | DG           |              |
| 46%  Ŷ                               |                                        | Value Temperature (2 byte out/input)  |                | Brightness value (1 byte)                          | st/  | /s x         |              |
| 38 5                                 | ≥ S<br>S<br>S<br>S<br>S<br>S<br>S<br>S | Disable input (1 bit input)           |                | Status Bright. value (1 byte)                      | gro  | ay  <br>(.64 |              |
| A                                    |                                        |                                       |                | Set colour temperature (K)                         | que  | -5.1         | and the tage |
|                                      | <b>I</b>                               |                                       |                | Status colour temperature (K)                      | ×    | , niu        | 49 2 "###    |
|                                      |                                        |                                       |                |                                                    |      | В            |              |
|                                      |                                        |                                       |                |                                                    |      | 1            |              |
|                                      |                                        |                                       |                | <ul> <li>Keycard reader, time switch ,.</li> </ul> | •••  |              |              |

Control element "RGBW Control – WW/CW"

#### Parameters: Objects temperature/brightness – "DPT 7.600 2 byte" – Example: Assignment of Group Addresses

|                                       | 1          |                                       |            |                               |      |             |                 |
|---------------------------------------|------------|---------------------------------------|------------|-------------------------------|------|-------------|-----------------|
| 10:53 Pr 10:23-20                     |            |                                       |            |                               |      | D           |                 |
| Tunable white (WW/                    | / trol     | Switch (1 bit output/input) 🛛 🔫       |            | -> Switch (1 bit)             | œ    | ALI         |                 |
|                                       | C V<br>C V | Value brightness (1 byte out/input) 🔭 |            | Status switch (1 bit)         | alla | Gat<br>DG   |                 |
|                                       | 33         | Value Temperature (2 byte out/input)  | $\sim$     | Brightness value (1 byte)     | st/  | S X         | 14 A.           |
| BB                                    |            | Disable input (1 bit input)           | $\swarrow$ | Status Bright. value (1 byte) | gro  | ay F<br>.64 | A Company for a |
| A A A A A A A A A A A A A A A A A A A | -          |                                       |            | Set colour temperature (K)    | que  | rer<br>.5.1 | Manuar freeze   |
|                                       | •          |                                       |            | Status colour temperature (K) | ×    | niu         | A State of the  |
|                                       |            |                                       |            |                               |      | 3           |                 |
|                                       |            |                                       |            |                               |      |             |                 |

• Keycard reader, time switch ,...

Control element "RGBW Control – WW/CW"

### **Operation and view**

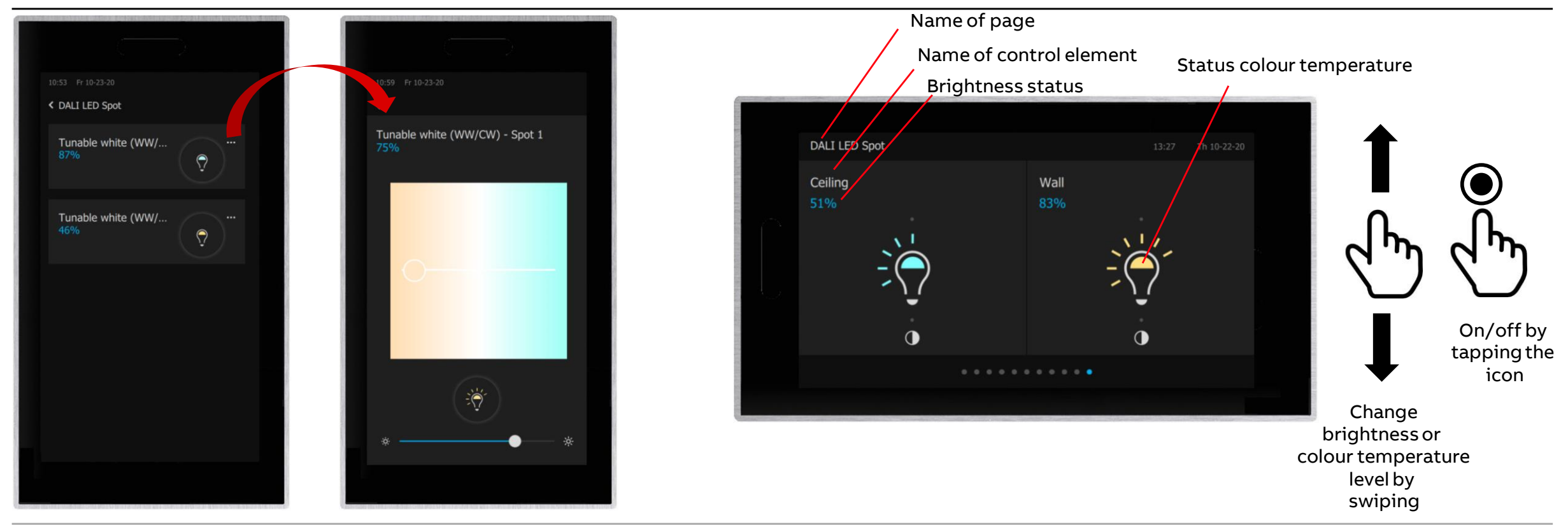

Control element "RGBW Control – WW/CW"

#### **Operation and view**

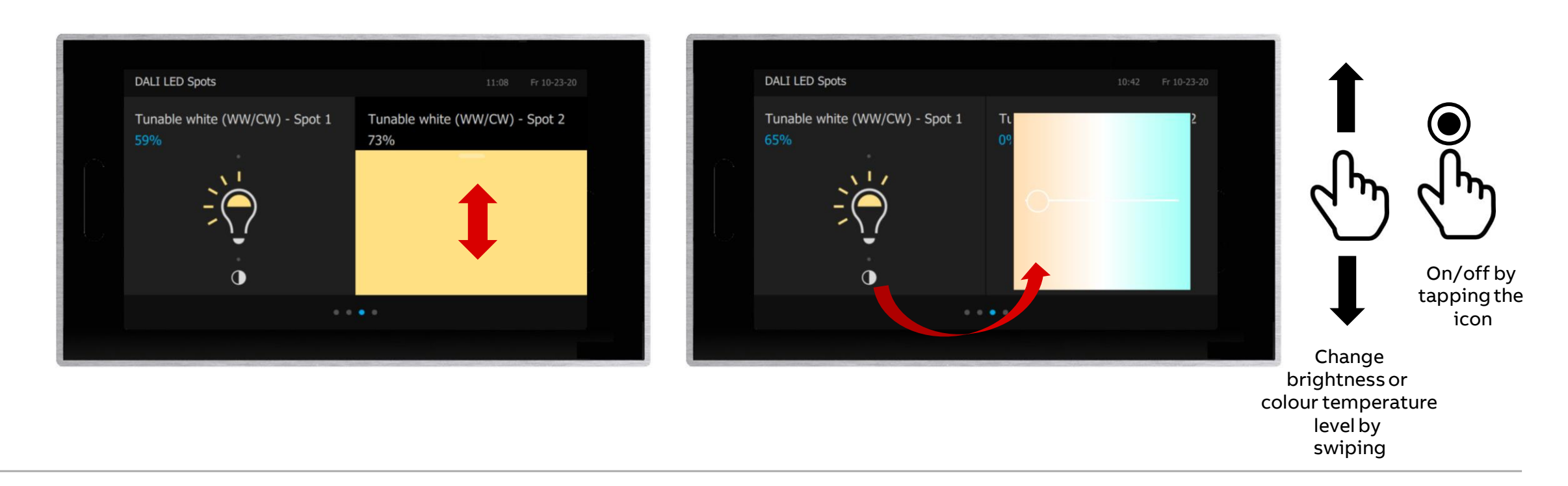

# ABB RoomTouch<sup>®</sup> KNX and DALI Light Control

**Online Learning Session** 

**Online Learning Session** 

#### Homepage

#### www.www.abb.com/KNX

- ightarrow Products and Downloads
  - ightarrow Visualisation, Display and Signalling
    - $\rightarrow$  Touch Panels RT/U
- Product Manual
- Installation and Operating Instructions
- ETS Application (\*.knxprod)
- ETS App ABB Touch DCA (\*.etsapp)
- Webinar recordings and presentations

- • • •

| PRODUCIDEINES                                                                                    |                                                                                                    | O GLO                 |
|--------------------------------------------------------------------------------------------------|----------------------------------------------------------------------------------------------------|-----------------------|
| You can view this pag                                                                            | ein: EN DE SV FI CS DA EL ES FR HU IT JA KO NL NO PL PT                                                                                                    | RU SK TF              |
| Detailed information for                                                                         | : RT/U30.0.1-811                                                                                                    |                       |
| his page contains technical data sheet, docume<br>you require any other information, please cont | ents library and links to offering related to this product.<br>act us using form located at the bottom of the page.<br><u>Print to Pdf</u>                                                                                                    |                       |
| Data Sheet Downloads                                                                             |                                                                                                    |                       |
| Downloads for Touch Panels                                                                       |                                                                                                    |                       |
| Available documents:                                                                             | → Advanced search → Documents                                                                                                    | in all langua         |
| Show all (20)                                                                                    | Installation Instruction (.PDF) [XX] RoomTouch 5" RT-U30.0.x                                                                                                    |                       |
| Advertisement (3)                                                                                | Instruction - English - 2020-10-09 - 1,14 MB                                                                                                    | 1 PDF                 |
|                                                                                                  | ETS Application ( KNXDBOD) JENI BT (120.0.1                                                                                                    |                       |
| Certificate (1)                                                                                  | ETS Application (.KNAPROD) [EN] KI/ 050.0.1                                                                                                    |                       |
| Certificate (1)<br>Declaration of conformity (1)                                                 | KNXPROD<br>Summary: Version: 1.1a<br>Software - German, English, Spanish, French, Italian, Dutch - 2020-10-02 - 0,72<br>MB                                                                                                    | *<br>KNXPROD          |
| Certificate (1)<br>Declaration of conformity (1)<br>Instruction (1)                              | KNXPROD<br>Summary: Version: I.la<br>Software - German, English, Spanish, French, Italian, Dutch - 2020-10-02 - 0,72<br>MB<br>Release Note (.PDF) [EN] RT/U30.0.1                                                                                                    | ▲<br>KNXPROD          |
| Certificate (1)<br>Declaration of conformity (1)<br>Instruction (1)<br>Manual (1)                | Release Note (PDF) [EN] RT/U30.0.1     Summary: Release Note Application 1.1a     Release note - German, English, 2020-10-02 - 0,11 MB                                                                                                    | KNXPROD PDF           |
| Certificate (1)<br>Declaration of conformity (1)<br>Instruction (1)<br>Manual (1)<br>Movie (6)   | KNXPROD     Summary: Version: 1.1a     Software - German, English, Spanish, French, Italian, Dutch - 2020-10-02 - 0,72     MB     Release Note (.PDF) [EN] RT/U30.0.1     Summary: Release Note Application 1.1a     Release note - German, English - 2020-10-02 - 0,11 MB     Video (EN) [.MP4] ABB RoomTouch | *<br>KNXPROD<br>* PDF |

Online Learning Session

### **Training Material**

**Training & Qualification Database** 

- The database contains extensive training content
  - Presentations
  - Video tutorials
  - Webinar slides and videos
  - and more ...
  - <u>https://go.abb/ba-training</u>
  - <u>ww.abb.com/knx</u> (→ Services & Tools → Training and Qualification → Training Database)
- Training and Qualification

YouTube

- Channel "ABB Home and Building Automation"
  - <u>https://www.youtube.com/user/ABBibusKNX</u>

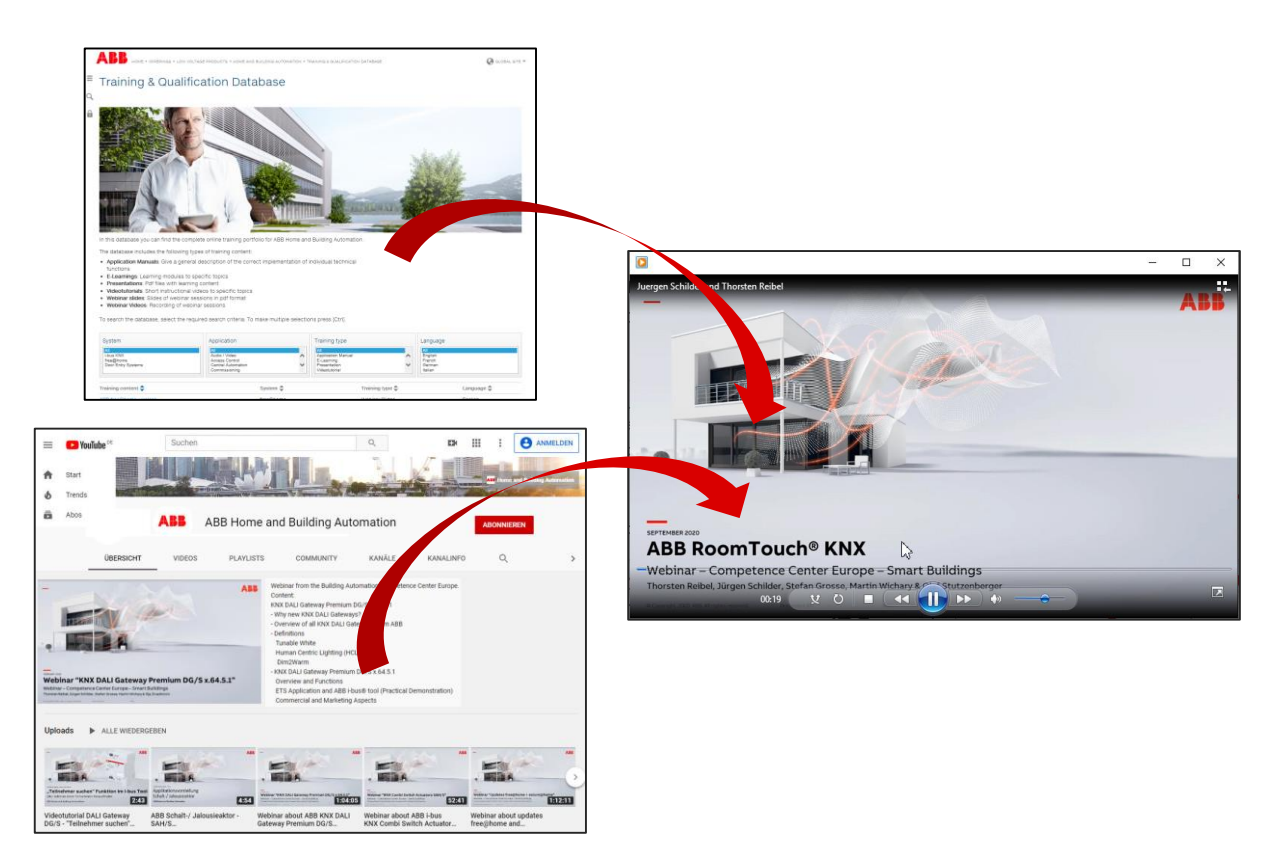

Online Learning Session

### **Training & Qualification Calendar**

 $\rightarrow$  Training and Qualification

 $\rightarrow$  Training Calendar

In addition to the online modules and the traditional training programs offered by your local ABB sales team, we offer a variety of on-site trainings conducted by our specialists at different ABB training facilities

In this Training & Qualification Calendar you can find the educational events that are taking place during 2020

If you are interested in a training please click the training und you will be forwarded to register in "ABB MyLearning"

www.abb.com/knx or https://go.abb/ba-training

 $\rightarrow$  Services & Tools

Training and

Qualification

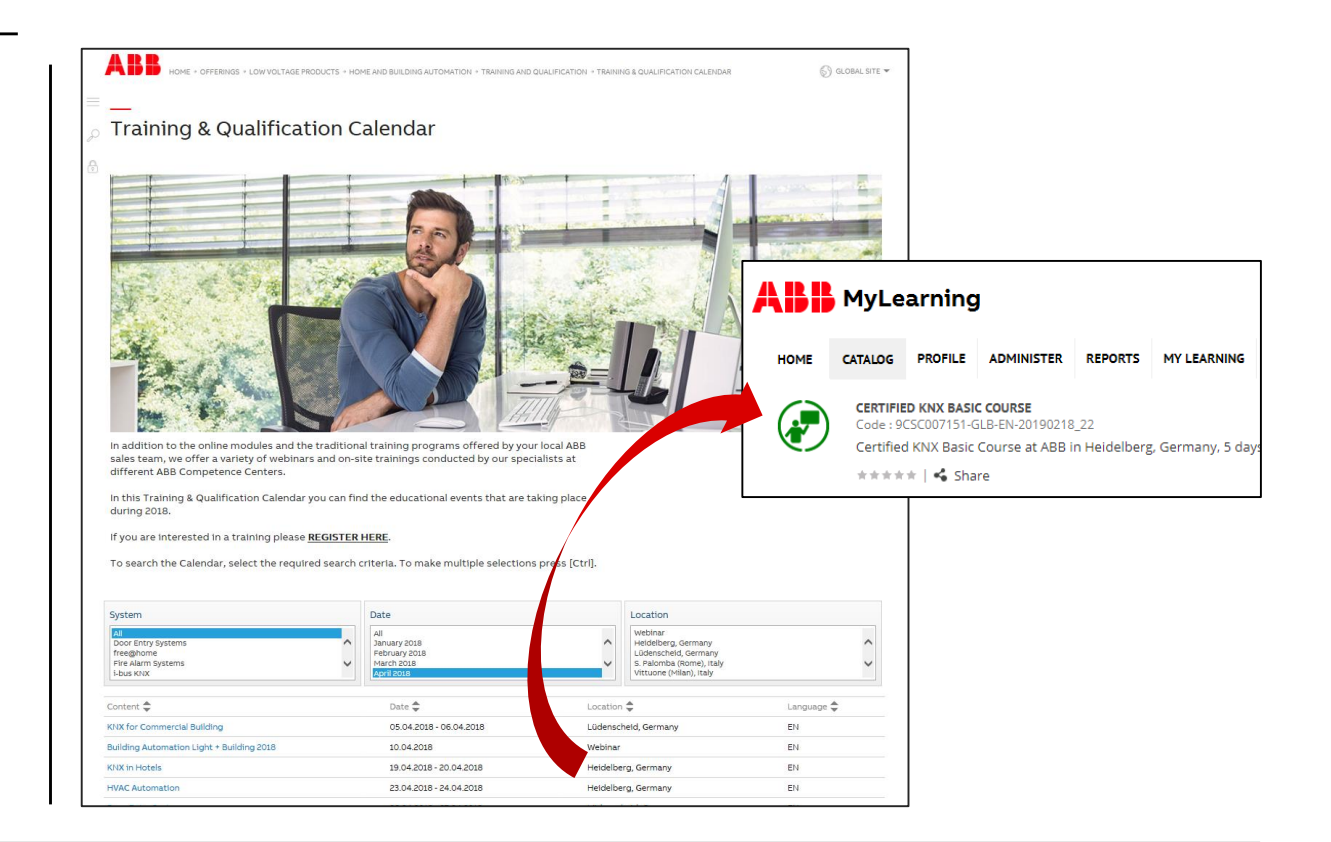

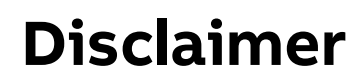

Technical data in this presentation are only approximate figures. The information in this presentation is subject to change without notice and should not be construed as a commitment by ABB. ABB assumes no responsibility for any errors that may appear in this presentation.

ABB shall in no case be liable under, or in connection with the presentation towards any person or entity, to which the presentation has been made available, in view of any damages or losses – irrespective of the legal grounds. In particular ABB shall in no event be liable for any indirect, consequential or special damages, such as - but not limited to – loss of profit, loss of revenue, loss of earnings, cost of capital or cost connected with an interruption of business.

© Copyright 2020 ABB. All rights reserved.

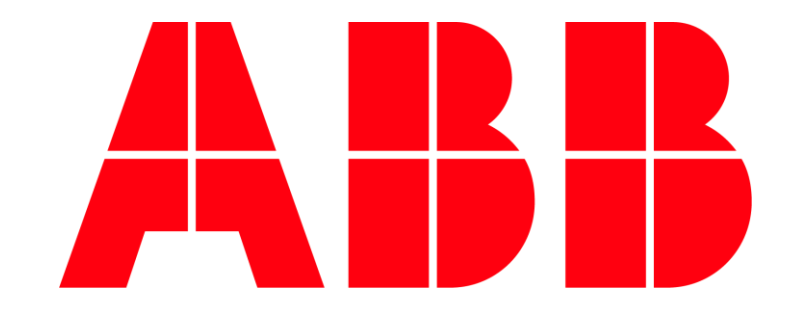